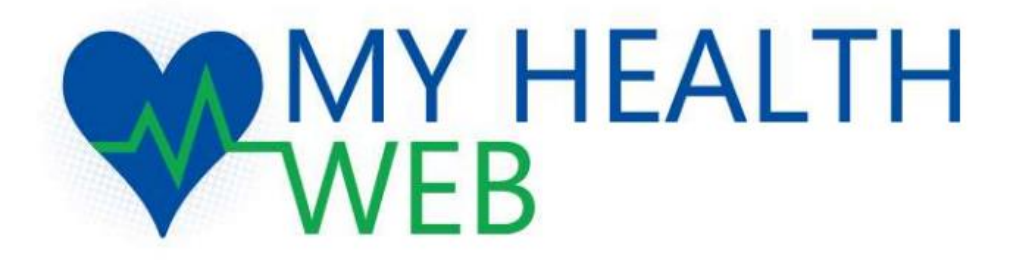

## 各種申請利用者画面

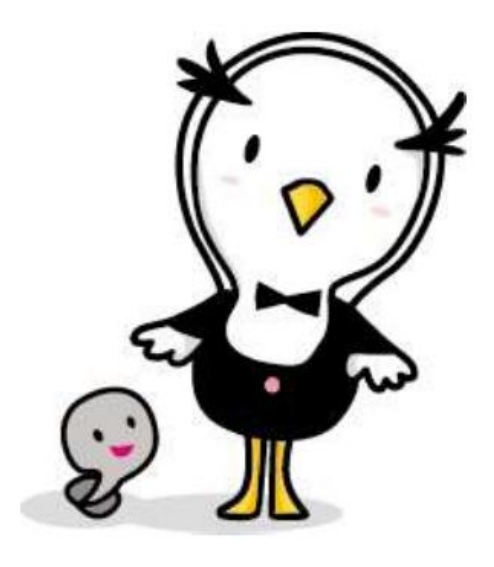

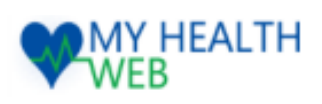

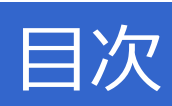

## 申請詳細

| 1. 傷病手当金  | •••••                     | P3~P9   |
|-----------|---------------------------|---------|
| 2.出産手当金   | •••••                     | P10~P15 |
| 3. 家族埋葬料  | • • • • • • • • • • • • • | P16~P21 |
| 4.療養費     | • • • • • • • • • • • • • | P22~P27 |
| 5. 移送費    |                           | P28~P33 |
| 6. 出産育児一時 | <b>金</b>                  | P34~P39 |
| 7.海外療養費   | • • • • • • • • •         | P40~P46 |
| 8. 限度額適用詞 | 忍定証 ・・・・・・                | P47~P49 |
| 9. 特定疾病療者 | 養受療証·····                 | P50~P53 |

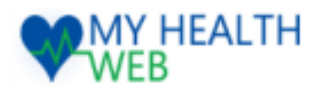

### 申請TOP画面

※実際の画面とは異なる場合があります。

| <u>TOP</u> > _                                                                                                    | <u>各種申請・申込</u> > 給付・請求に関する申請<br>手当金支給申請 | <u>青</u> > 傷病手当金支給申請                                                                                                    | ①事前にPDFを印刷し、医師の記入、押<br>印、証明を受けてください。                                                                                              |  |
|----------------------------------------------------------------------------------------------------|-----------------------------------------|----------------------------------------------------------------------------------------------------|----------------------------------------------------------------------------------------------------|--|
|                                                                                                    | 申請者                                     | 被保険者の申請になりま                                                                                                    | ②上記①の書類、他必要添付書類を画<br>像データ(写直・スキャン) にして                                                                                            |  |
| ごのサイトの申請画面に<br>申請をすると事業主に提<br>ます。不備等がありまし<br>※申請には医師の証明が必<br>事前に下記のPDFを印刷し<br>【傷病手当金請求書(優養<br>※初回申請の際は下記の書<br>【第一回請求に伴う報告書<br>※資格喪失後期間の初めて<br>ホームページをご確認くた<br> |                                         | このサイトの申請画面に<br>申請をすると事業主に提<br>ます。不備等がありまし<br>※申請には医師の証明が<br>事前に下記のPDFを印刷<br>【傷病手当金請求書(療理<br>※初回申請の際は下記の<br>【第一回請求に伴う報告<br>※資格喪失後期間の初め<br>ホームページをご確認く<br>https://kempo.recruit. | は<br>す<br>は<br>す<br>に<br>す<br>の<br>書類も必要です。<br>勝して医師の記入と押印をもらってください。                                                              |  |
|                                                                                                    |                                         | 申請することがで<br>支給されるのは、<br>1.医師の指示によ<br>2.療養のために今<br>3.連続3日以上休ん<br>※続けて休んだ場<br>※初めの3日間は<br>4.給料等をもらう<br>※給料等をもらう                                                                  | 養が長期に及ぶ場合、約1ヶ月毎で<br>申請ください。<br>数月まとめて同時での申請はできません。<br>回の申請が承認後、新たに申請ができます。<br>数月同時にご提出ご希望の方は、<br>面にて申請ください。<br>【書類は1ヶ月毎にご準備ください】。 |  |
|                                                                                                    |                                         | 84400期間が経<br>震義が長期に渡る場合は<br>審査の状況によって、追<br>追加書類の提出等につい<br>審査の結果、支給されな<br>審査が完了しましたら、                                                                                           | 、約1ヶ月程度の期間でご請求ください。<br>加で書類を提出していただく場合があります。<br>ては、郵送にてご依頼することがあります。<br>いこともあります。<br>通知書を送付します。支給の可否詳細は通知書にてご確認ください。              |  |
|                                                                                                    | 届出・申請の履歴                                | #                                                                                                    | 請する                                                                                                    |  |
|                                                                                                    | Get READER READER お持ちでない場               | ご覧いただくためには、無料<br>合は、左のアイコンをクリッ                                                                                                    | のAdobe® Reader®が必要です。<br>クしてダウンロードしてください。                                                                                         |  |

届出・申請TOPへ

※傷病手当金の申請は申請すると事業主に提出され、 事業主より健康保険組合に申請されます。 不備等があった場合、事業主から連絡が入ることがあります。

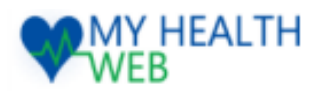

### この申請について

※実際の画面とは異なる場合があります。

<u>TOP</u> > <u>各種申請・申込</u> > <u>給付・請求に関する申請</u> > 傷病手当金支給申請</u>

#### 傷病手当金支給申請

#### この申請について

下記の項目をご確認いただき、全てにチェックをつけて次へ進むを押してください。

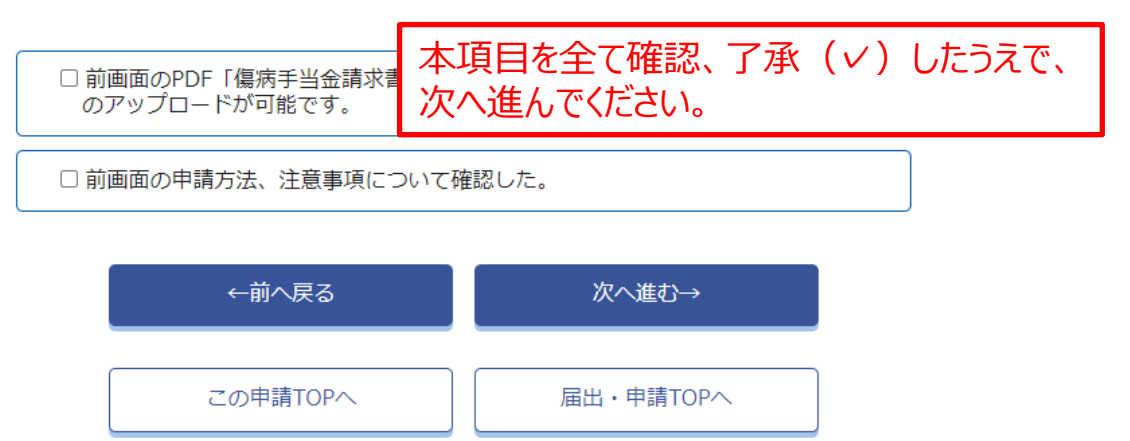

### 申請者情報

<u>TOP > 各種申請・申込 > 給付・請求に関する申請 > 傷病手当金支給申請</u>

#### 傷病手当金支給申請

#### 申請者情報

申請者の情報を入力してください。

| 申請者         | テスト 太郎                                              |                  |  |
|-------------|-----------------------------------------------------|------------------|--|
| 連絡先:電話番号    | <ul> <li>● 登録済の電話番号を使</li> <li>● 新規に登録する</li> </ul> | 使用する 09012345678 |  |
| 連絡先:メールアドレス | <ul> <li>※メールアドレスの変更に</li> <li>test@test</li> </ul> | は、各種設定から行ってください。 |  |
|             | ,<br>←前へ戻る                                          | 次へ進む→            |  |
|             | この申請TOPへ                                            | 届出・申請TOPへ        |  |

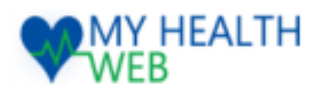

### 申請内容入力

※実際の画面とは異なる場合があります。

#### 傷病手当金支給申請

#### 申請内容

| 申請内容を入力してください。               |                                                                                                    |
|------------------------------|----------------------------------------------------------------------------------------------------|
| 傷病名と初診日 必須                   | (編病名 (1) 門潰瘍       添付書類をアップロードしてください。         初診日 (1) 2025/02/05 回       (編病名 (2) (ソソソ/mm/dd 回)         (編病名 (3) (初診日 (3) (ソソソ/mm/dd 回)       (細胞(3) (ソソソ/mm/dd 回)           |
| 該当の傷病 必須                     | <ul> <li>病</li> <li>発病・負傷の原因は分かる範囲で入力ください。</li> <li><sup>9 病気</sup></li> <li><sup>9 病気</sup></li> <li>発病・負傷の原因は分かる範囲で入力ください。</li> </ul>                                      |
| 第三者行為によるものですか? 参須            | <ul> <li>□はい</li> <li><sup>●</sup>いいえ 療養が長期に渡る場合は約1ヶ月毎に申請ください。</li> </ul>                                                                                                    |
| 療養のため休んだ期間(申請期間)<br>必須       | 2025/02/05 🗃 ~ 2025/03/04 🗊 29 日間                                                                                                    |
| あなたの仕事の内容(具体的に) 参須           | 事務としてデータ抽出、資料作成、電話対応など<br>※最大全角50文字まで入力                                                                                                    |
| 上記期間の報酬 必須                   | <ul> <li>あり</li> <li>なし</li> </ul>                                                                                                    |
| 上記期間の労務(アルバイト等を含む)<br>み須     | <ul> <li>あり</li> <li>なし</li> </ul>                                                                                                    |
| 「障害厚生年金」または「障害手当金」の受<br>給 必須 | <ul> <li>○ 障害厚生年金を受給している</li> <li>○ 障害手当金を受給している</li> <li>優病名</li> <li>昼碇年金番号</li> <li>年金五一ド</li> <li>支払開始年月日 Уууу/mm/dd 団</li> <li>年金額</li> <li>円</li> <li>○ 申請中</li> </ul> |

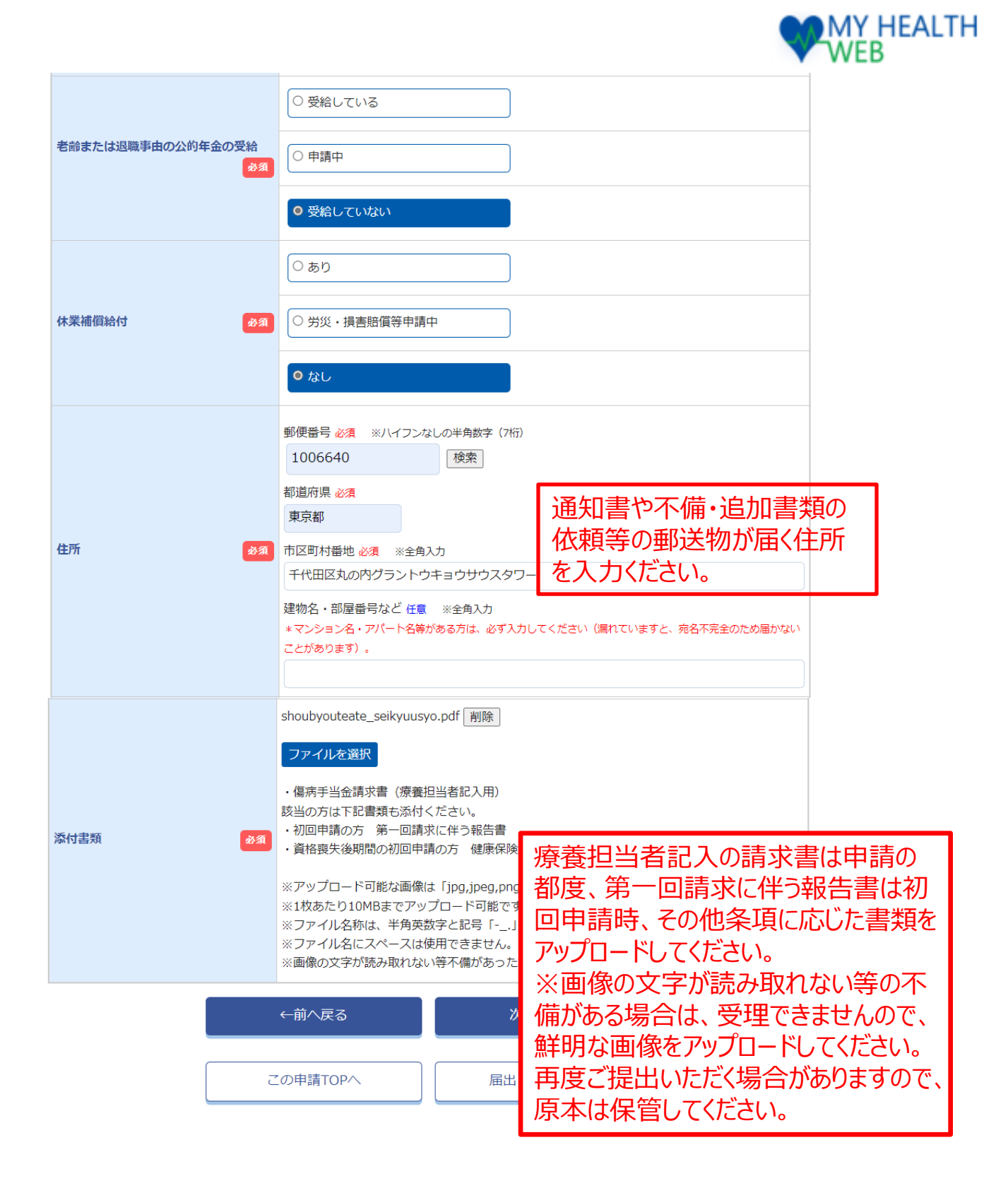

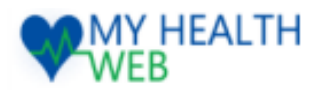

※実際の画面とは異なる場合があります。

# 1.【利用者画面】傷病手当金支給申請

| 振  |              |       |                                                                                                    | ※実際の画面とは異なる場合かあります。                         |
|----|--------------|-------|----------------------------------------------------------------------------------------------------|---------------------------------------------|
| 振道 | 2先口座情報を入力して< | (ださい。 |                                                                                                    | 公金受取口座を選択した場合、                              |
|    | 公金受取口座       | 必須    | <ul> <li>○ 公金受取口座を利用する</li> <li>○ 公金受取口座を利用しない</li> </ul>                                                                                                    | 給付日直則の変更や登録内容に誤りかめつた場合は、<br>給付日が遅れることがあります。 |
|    | 振込先指定口座名義    | øa    | <ul> <li>○ 申請者名義の口座に振込</li> <li>○ 代理人名義の口座に振込</li> </ul>                                                                                                    |                                             |
|    | 振込先指定口座      | Rø    | <ul> <li>ゆうちょ銀行の口座に振込</li> <li>ゆうちょ銀行以外の口座に振込</li> <li>銀行名称 必須<br/>選択する</li> <li>変ける、必須</li> <li>選択する</li> <li>文店名称 必須</li> <li>支店名称 必須</li> <li>支店名を選択して指定する</li> <li>支店コードから指定する</li> <li>()支店コードから指定する</li> <li>預金種類 必須</li> <li>() 当座</li> <li>() 貯薙</li> <li>□座番号 必須 ※半角数字7桁</li> <li>□座名義 必須 ※半角カタカナ</li> </ul> |                                             |
|    |              |       | ←前へ戻る この申請TOPへ                                                                                                    | 確認画面へ<br>届出・申請TOPへ                          |
|    |              |       |                                                                                                    |                                             |

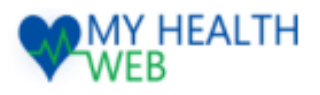

### 入力内容確認

※実際の画面とは異なる場合があります。

傷病手当金支給申請(入力内容確認)

|       | 申請者情報                  |           |                                                                             |  |  |
|-------|------------------------|-----------|-----------------------------------------------------------------------------|--|--|
|       | 被保険者等記号-番号             |           | 9999991—9999991                                                             |  |  |
|       | 申請者                    |           | テスト 太郎   <u>元ト如2   続柄:本人   生年月日:1980年01月08日   性別:男</u>                      |  |  |
|       | 連絡先:電話番号               | 必須        | 09012345678 全ての入力内容に誤りが無いか、                                                 |  |  |
|       | 連絡先 : メールアドレス          | 必須        | test@test アップロード画像に誤りが無いか、                                                  |  |  |
|       | 申請内容                   |           | 文字等が鮮明であるか確認ください。                                                           |  |  |
|       | 傷病名と初診日                | 必須        | 傷病名:胃潰瘍<br>発病または負傷年月日:2025-02-05                                            |  |  |
|       | 該当の傷病                  | 必須        | 病気<br>ストレス                                                                  |  |  |
|       | 第三者行為によるものですか?         | 必須        | いいえ                                                                         |  |  |
|       | 療養のため休んだ期間(申請期間        | 必須        | 2025-02-05 ~ 2025-03-04 29 日間                                               |  |  |
|       | あなたの仕事の内容 (具体的に)       | 必須        | 事務としてデータ抽出、資料作成、電話対応等                                                       |  |  |
|       | 上記期間の報酬                | 必須        | なし                                                                          |  |  |
|       | 上記期間の労務(アルバイト等を        | 合む)<br>必須 | なし                                                                          |  |  |
|       | 「障害厚生年金」または「障害手当金<br>給 | 出の受<br>必須 | 受給していない                                                                     |  |  |
|       | 老齢または退職事由の公的年金の        | 受給<br>必須  | 受給していない                                                                     |  |  |
|       | 休業補償給付                 |           | なし                                                                          |  |  |
| 住所 参須 |                        | 必須        | 郵便番号: 100-6640<br>都道府県: 東京都<br>市区町村番地: 千代田区丸の内グラントウキョウサウスタワー<br>建物名・部屋番号など: |  |  |
|       | 添付書類                   | 8A        | <section-header></section-header>                                           |  |  |
|       |                        |           |                                                                             |  |  |
|       | 振込先口座情報                |           |                                                                             |  |  |
|       | 公金受取口座                 |           | ◎ 3 公金受取口座を利用する                                                             |  |  |

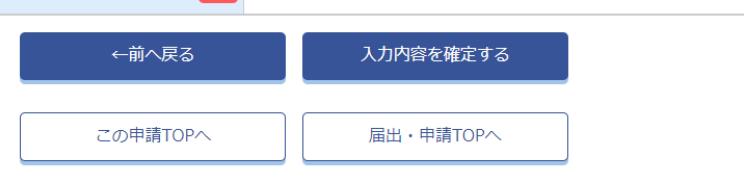

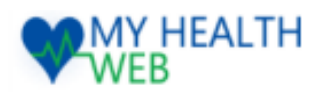

※実際の画面とは異なる場合があります。

#### 傷病手当金支給申請(申請完了)

傷病手当金支給申請が完了しました。

審査完了後、審査結果については、通知書を郵送にて送付します。内容、金額、振込日など詳細については、通知書をお待ちください。

不備や追加書類等がある場合、事業主もしくは健康保険組合よりメール、電話、郵送にてご連絡をさせていただきます。

添付ファイルの画像が読み取れない等の場合は、再度ご提出いただきますので、添付書類については、保 管のほどお願い致します。

この申請TOPへ

届出・申請TOPへ

こちらで申請は完了です。 事業所を経由して健康保険組合に申請されます。

不備等がありましたら、事業主・健康保険組合より メール、電話、郵送等で連絡が入ることがございます。

審査が完了しましたら、通知書を郵送にて送付いたしますので、 詳細はそちらをお待ちください。

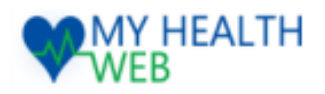

### 申請TOP画面

※実際の画面とは異なる場合があります。

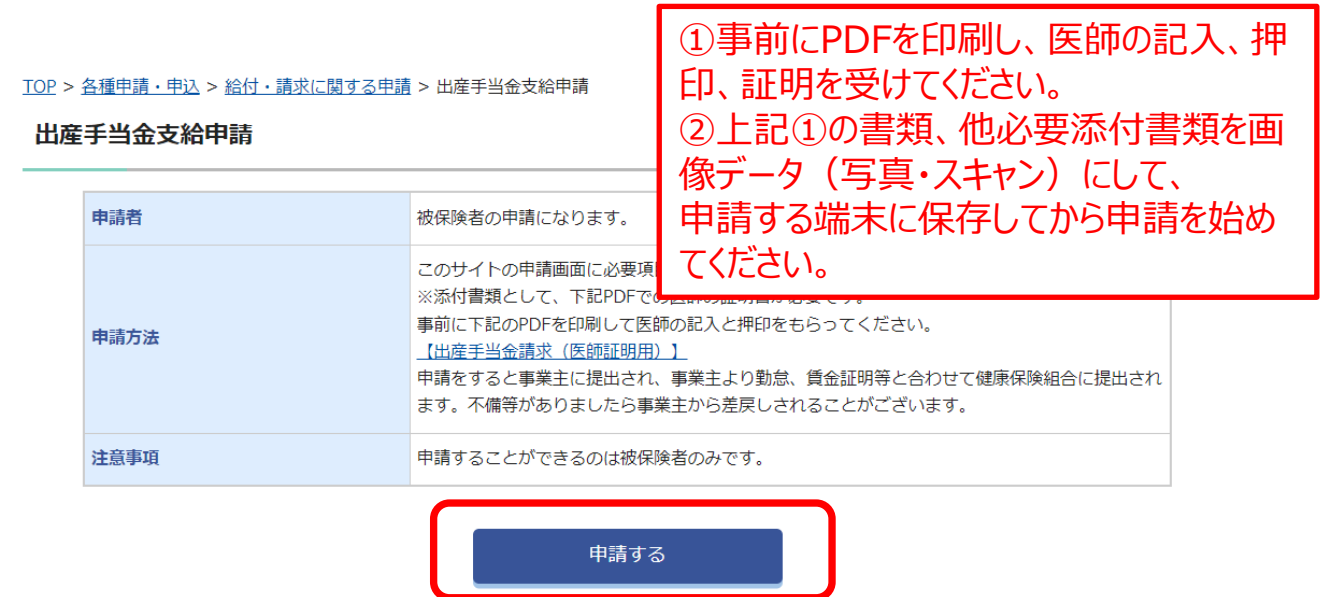

#### | 届出・申請の履歴

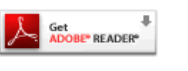

※PDFファイルをご覧いただくためには、無料のAdobe® Reader®が必要です。 お持ちでない場合は、左のアイコンをクリックしてダウンロードしてください。

届出・申請TOPへ

※出産手当金の申請は申請すると事業主に提出され、 事業主より健康保険組合に申請されます。 不備等があった場合、事業主から連絡が入ることがあります。

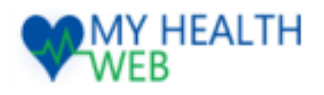

### この申請について

※実際の画面とは異なる場合があります。

<u>TOP > 各種申請・申込 > 給付・請求に関する申請</u> > 出産手当金支給申請

### 出産手当金支給申請

#### この申請について

本項目を全て確認、了承(マ)したうえで、 次へ進んでください。

下記の項目をご確認いただき、全てチェックをつけて次へ進むボタンを押してください。

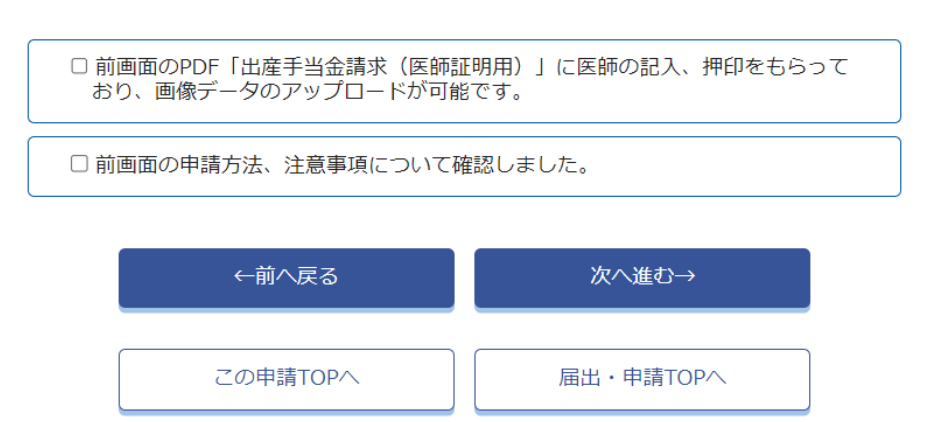

### 申請者情報

#### 出産手当金支給申請

#### 申請者情報

申請者の情報を入力してください。

| 申請者           | <del>,</del> | <b>۲</b> ト                                        |               |  |
|---------------|--------------|---------------------------------------------------|---------------|--|
| 連絡先:電話番号      |              | <ul> <li>登録済の電話番号を使用す</li> <li>新規に登録する</li> </ul> | 09012345678   |  |
| 連絡先 : メールアドレス | 参須<br>参須     | メールアドレスの変更は、各<br>st@test                          | 種設定から行ってください。 |  |
|               | (<br>←j      | 前へ戻る                                              | 次へ進む→         |  |
|               | この『          | 申請TOPへ                                            | 届出・申請TOPへ     |  |

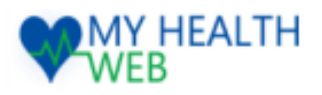

### 申請内容入力

※実際の画面とは異なる場合があります。

<u>TOP</u> > <u>各種申請・申込</u> > <u>給付・請求に関する申請</u> > 出産手当金支給申請

#### 出産手当金支給申請

### 申請内容

| 申請内容を入力してください。                      | 必要項目を全て入力し、                                                                                                    |
|-------------------------------------|----------------------------------------------------------------------------------------------------|
| 出産予定日 必須                            | 2025/01/10 📾 添付書類をアップロードしてください。                                                                                                    |
| 出産日 多須                              | 2025/01/15                                                                                                    |
| 出産のため休んだ期間(申請期間)<br>必須              | 2024/11/30 🗃 ~ 2025/03/12 🗃                                                                                                    |
| 休んだ期間(申請期間)に報酬を受けましたか?または今後受けられますか? | <ul> <li>○ はい</li> <li>● いいえ</li> </ul>                                                                                                    |
| 出生児の数 必須                            | <ul> <li>● 単胎</li> <li>○ 多胎</li> </ul>                                                                                                    |
| 住所 参須                               | <ul> <li>郵便番号 必須 ※ハイフンなしの半角数字 (7桁)</li> <li>1006640         <ul> <li>検索</li> </ul> </li> <li>都道府県 必須         <ul> <li>東京都</li> <li>市区町村番地 必須 ※全角入力</li> <li>千代田区丸の内グラントウキョウサウス</li> </ul> </li> <li>建物名・部屋番号など 住意 ※全角入力         <ul> <li>マンション名・アパート名等がある方は、必ず入力してください (漏れていますと、宛名不完全のため届かない ことがあります)。</li> </ul> </li> </ul> |
| 添付書類                                | shussanteate_ishi_shoumei.pdf 削除<br>ファイルを選択<br>・出産手当金請求 (医師証明用)<br>※アップロード可能な画像は「jpg,jpeg,png,gif,pdf」のみとなります。<br>※1枚あたり10MBまでアップロード可能です。<br>※ファイル名称は、半角英数字と記号「」のみを使用してください。<br>※ファイル名にスペースは使用できません。<br>※画像の文字が読み取れない等不備があった場合は、再度ご提出いただきます。                                                                                  |
| 2                                   | ←前へ戻る 次へ進む→ :の申請TOPへ 届出・申請TOPへ                                                                                                    |

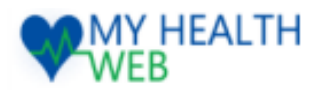

# 2.【利用者画面】出産手当金支給申請

| 振込口    | 座入力<br><sup>座情報</sup> | ※実際の画面とは異なる場合があります。                                                                                                    |
|--------|-----------------------|----------------------------------------------------------------------------------------------------|
| 振込先口座情 | 報を入力してください            | ・ 公金受取口座を選択した場合、<br>給付日直前の変更や登録内容に誤りがあった場合は、                                                                                                    |
| 公金受取口  | 〕座 🛛 🖉                | ○ 公金受販口座を利用する<br>○ 公金受販口座を利用しない<br>給付日が遅れることがあります。                                                                                                    |
| 振込先指定  | 官口座名義 🛛 🖉             | <ul> <li>● 申請者名義の口座に振込</li> <li>○ 代理人名義の口座に振込</li> </ul>                                                                                                    |
| 振込先指式  | 白座                    | <ul> <li>●ゆうちょ銀行の口座に振込</li> <li>●ゆうちょ銀行以外の口座に振込</li> <li>銀行さん</li> <li>銀行さん</li> <li>銀行コード</li> <li>夏店名な必須</li> <li>●支店名な後週</li> <li>●支店日</li> <li>●支店日</li> <li>●支店日</li> <li>● 当座</li> <li>● 野猫</li> <li>□ 座番号 必須</li> <li>※半角カタカナ</li> </ul> |
|        |                       | ←前へ戻る 確認画面へ                                                                                                    |
|        |                       | この申請TOPへ<br>届出・申請TOPへ                                                                                                    |

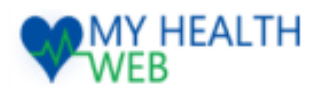

### 入力内容確認

※実際の画面とは異なる場合があります。

<u>TOP</u> > <u>各種申請・申込</u> > <u>給付・請求に関する申請</u> > 出産手当金支給申請</u>

出産手当金支給申請(入力内容確認)

| 申請者情報                                   |                                                                                                    |
|-----------------------------------------|----------------------------------------------------------------------------------------------------|
| 被保険者等記号 – 番号                            | 9999991-9999991                                                                                                    |
| 申請者                                     | ☞☆▷ □ ☞ 全ての入力内容に誤りが無いか、                                                                                                    |
| 連絡先:電話番号 必須                             | 09012345678 アップロード画像に誤りが無いか.                                                                                                    |
| 連絡先:メールアドレス 必須                          | test@test 文字等が鮮明であるか確認ください。                                                                                                    |
| 申請内容                                    |                                                                                                    |
| 出産予定日                                   | 2025-01-10                                                                                                    |
| 出産日                                     | 2025-01-15                                                                                                    |
| 出産のため休んだ期間(申請期間)                        | 2024-11-30 ~ 2025-03-12                                                                                                    |
| 休んだ期間(申請期間)に報酬を受けま<br>したか?または今後受けられますか? | ま いいえ                                                                                                    |
| 出生児の数                                   | <b>単胎</b>                                                                                                    |
| 住所 参                                    | 郵便番号: 100-6640<br>都道府県: 東京都<br>市区町村番地: 千代田区丸の内グラントウキョウサウスタワー<br>建物名・部屋番号など:                                                                                                    |
| 添付書類                                    | Immediate       Immediate       Immediate |
| 「振りた口应情報」                               |                                                                                                    |
| □□ 如太之元山/王旧報 公金受取口座                     | ▲ 3 公金受取口座を利用する                                                                                                    |
|                                         |                                                                                                    |
|                                         | く 時外 7天 63 入7月7台で理上 9 63                                                                                                    |
|                                         | この申請TOPへ<br>届出・申請TOPへ                                                                                                    |

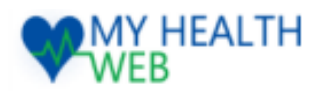

※実際の画面とは異なる場合があります。

#### 出産手当金支給申請(申請完了)

出産手当金支給申請が完了しました。

審査完了後、審査結果については、通知書を郵送にて送付します。内容、金額、振込日など詳細については、通知書をお待ちください。

不備や追加書類等がある場合、事業主もしくは健康保険組合よりメール、電話、郵送にてご連絡をさせていただきます。

添付ファイルの画像が読み取れない等の場合は、再度ご提出いただきますので、添付書類については、保 管のほどお願い致します。

この申請TOPへ

届出・申請TOPへ

こちらで申請は完了です。 事業所を経由して健康保険組合に申請されます。

不備等がありましたら、事業主・健康保険組合より メール、電話、郵送等で連絡が入ることがございます。

審査が完了しましたら、通知書を郵送にて送付いたしますので、 詳細はそちらをお待ちください。

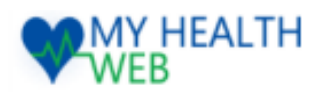

### 申請TOP画面

※実際の画面とは異なる場合があります。

<u>TOP</u> > <u>各種申請・申込</u> > <u>給付・請求に関する申請</u> > 家族埋葬料支給申請

| 家族埋葬料支給申請 |      | 事前に添付書類2点を画像データ(写真・スキャン)にして、<br>申請する端末に保存してから申請を始めてください。                                                                                                    |  |
|-----------|------|----------------------------------------------------------------------------------------------------|--|
|           | 申請者  | 被保険者の申請になります。                                                                                                    |  |
|           | 申請方法 | このサイトの申請画面に必要項目を入力し、添付書類の画像データを添付し、申請してください。<br>添付書類として、埋葬許可証または火葬許可証の写しと死亡診断書、死体検案書、検視調書の写し<br>いずれかの合わせて2点が必要です。<br>申請をすると事業主に提出され、事業主より健康保険組合に提出されます。不備等がありましたら<br>事業主から差戻しされることがございます。 |  |
|           | 注意事項 | 申請することができるのは被保険者のみです。                                                                                                    |  |

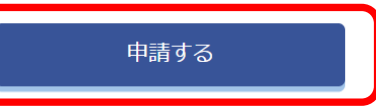

#### 届出・申請の履歴

Get ADDBE® READER®
 PDFファイルをご覧いただくためには、無料のAdobe® Reader®が必要です。
 お持ちでない場合は、左のアイコンをクリックしてダウンロードしてください。

届出・申請TOPへ

※家族埋葬料の申請は申請すると事業主に提出され、 事業主より健康保険組合に申請されます。 不備等があった場合、事業主から連絡が入ることがあります。

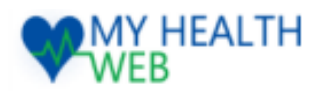

### この申請について

※実際の画面とは異なる場合があります。

<u>TOP</u> > <u>各種申請・申込</u> > <u>給付・請求に関する申請</u> > 家族埋葬料支給申請

#### 家族埋葬料支給申請

#### この申請について

下記の項目をご確認いただき、全てチェックをつけて次へ進むボタンを押してください。

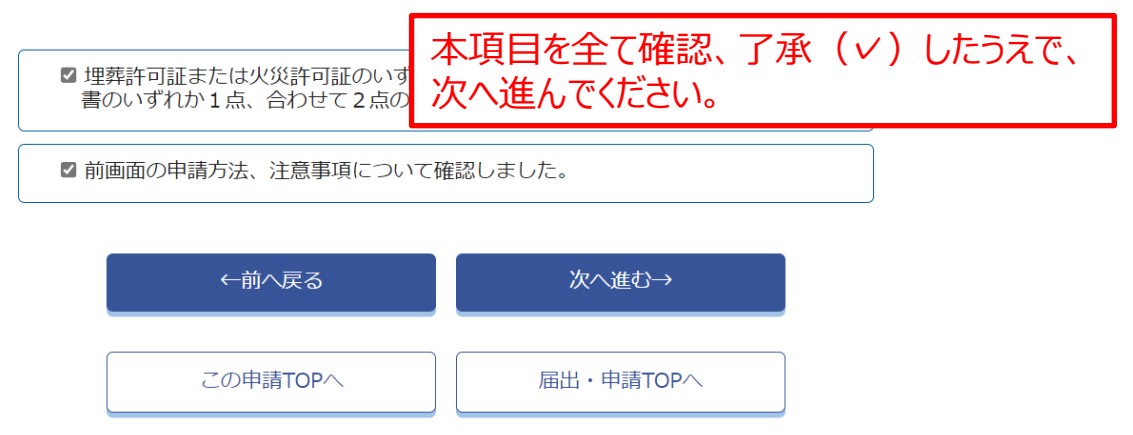

### 申請者情報

<u>TOP</u> > <u>各種申請・申込</u> > <u>給付・請求に関する申請</u> > 家族埋葬料支給申請</u>

#### 家族埋葬料支給申請

#### 申請者情報

申請者の情報を入力してください。

| 申請者         |    | テスト 太郎                                                 |               |  |
|-------------|----|--------------------------------------------------------|---------------|--|
| 連絡先:電話番号    | 必須 | <ul> <li>● 登録済の電話番号を使用する</li> <li>○ 新規に登録する</li> </ul> | 3 09012345678 |  |
| 連絡先:メールアドレス | 必須 | ※メールアドレスの変更は、各種<br>test@test                           | 重設定から行ってください。 |  |
| I           |    | ←前へ戻る                                                  | 次へ進む→         |  |
|             | 2  | の申請TOPへ                                                | 届出・申請TOPへ     |  |

### 申請対象者者情報

| TOP ><br>家的                   | IOP > <u>各種申請・申込</u> > <u>給付・請求に関する申請</u> > 家族埋葬料支給申請<br>家族埋葬料支給申請 |          | 今回の申請対象。<br>選択してください。 | となる被扶養者の方を |
|-------------------------------|--------------------------------------------------------------------|----------|-----------------------|------------|
| 申請対象者情報<br>申請対象者の情報を入力してください。 |                                                                    |          |                       |            |
|                               | 申請対象者                                                              |          | <i>い</i> てください。       |            |
|                               |                                                                    | ←前へ戻る    | 次へ進む→                 |            |
|                               |                                                                    | この申請TOPへ | 届出・申請TOPへ             | 17         |

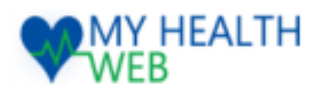

### 申請内容入力

※実際の画面とは異なる場合があります。

#### 家族埋葬料支給申請

#### 申請内容

申請内容を入力してください。

| 死亡年月日 必須                                                                 | 2025/03/05 🗊                                                                                                    |                                                                                                    |                                     |
|--------------------------------------------------------------------------|----------------------------------------------------------------------------------------------------|----------------------------------------------------------------------------------------------------|-------------------------------------|
| 第三者行為によるものですか? <mark>必須</mark>                                           | <ul><li>○ はい</li><li>◎ いいえ</li></ul>                                                                                                    | 必要項目を全て入力し、<br>添付書類をアップロードし                                                                           | てください。                              |
| 死亡原因 必須                                                                  | 死亡原因を選択してください。<br>胃の悪性新生物 ✓                                                                                                    |                                                                                                    |                                     |
| 亡くなられた家族は、退職等により健康<br>保険の資格喪失後に被扶養者の認定 を受<br>けた方ですか?(右記(1)~(3)に該当)<br>み須 | <ul> <li>(1)資格喪失後、3か月以内に亡くなられば</li> <li>(2)資格喪失後、傷病手当金や出産手当金</li> <li>(3)資格喪失後、(2)の受給終了後、3か月り</li> <li>○ 上記(1)~(3)に該当します</li> <li>○ 上記(1)~(3)には該当しません</li> </ul>                                                                                                    | たとき<br>を引き続き受給中に亡くなられたとき<br>以内に亡くなられたとき                                                               |                                     |
| 住所                                                                       | 郵便番号 必須 ※ハイフンなしの半角数字<br>1006640 検索<br>都道府県 必須<br>東京都<br>市区町村番地 必須 ※全角入力<br>千代田区丸の内グラントウキョウサウス<br>建物名・部屋番号など 任意 ※全角入力<br>*マンション名・アバート名等がある方は、必<br>ことがあります)。                                                                                                    | (7桁)<br>通知書や不備・追加書:<br>依頼等の郵送物が届く(<br>を入力ください。<br>ず入力してください (漏れていますと、宛各不完全のため届かない)                    | 類の<br>主所                            |
| 添付書類                                                                     | kasoukyokasyou.pdf       削除         shibousinndannsyo.pdf       削除         ファイルを選択       ・         ・       埋葬許可証または火葬許可証         ・       死亡診断者、死体検案書、検視調書の         ※アップロード可能な画像は「jpg,jpeg         ※1枚あたり10MBまでアップロード可能         ※ファイル名称は、半角英数字と記号「         ※ファイル名にスペースは使用できませ         ※画像の文字が読み取れない等不備があ | 画像の文字が読み取れない<br>がある場合は、受理できませ<br>鮮明な画像をアップロードし<br>再度ご提出いただく場合が<br>原本は保管してください。<br>」のみを使用してください。<br>ん。 | い等の不備<br>せんので、<br>てください。<br>ありますので、 |

| ←前へ戻る    | 次へ進む→     |  |
|----------|-----------|--|
| この申請TOPへ | 届出・申請TOPへ |  |

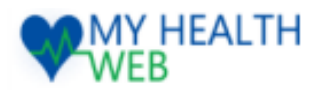

※実際の画面とは異なる場合があります。

# 3.【利用者画面】家族埋葬料支給申請

| 振ì | 表达口座入力<br><sup>振込先口座情報</sup>    |          |                                                                                                    | ※美際の画面とは異なる場合かめります。                         |
|----|---------------------------------|----------|----------------------------------------------------------------------------------------------------|---------------------------------------------|
| 振道 | 3年1月1日1日1日1日1日<br>3年1日座情報を入力してく | ださい。     |                                                                                                    | 公金受取口座を選択した場合、                              |
|    | 公金受取口座                          | <b>В</b> | <ul> <li>○ 公金受取口座を利用する</li> <li>○ 公金受取口座を利用しない</li> </ul>                                                                                                    | 給付日直則の変更や登録内谷に誤りかめつた場合は、<br>給付日が遅れることがあります。 |
|    | 振込先指定口座名義                       | 8A       | <ul> <li>○ 申請者名義の口座に振込</li> <li>○ 代理人名義の口座に振込</li> </ul>                                                                                                    |                                             |
|    | 振込先指定口座                         | Rø       | <ul> <li>ゆうちょ銀行の口座に振込</li> <li>ゆうちょ銀行以外の口座に振込</li> <li>銀行名称 必須</li> <li>選択する</li> <li>支店名称 必須</li> <li>支店名を選択して指定する</li> <li>支店コードから指定する</li> <li>預金種類 必須</li> <li>● 普通</li> <li>● 当座</li> <li>「貯蓄</li> <li>□座番号 必須 ※半角数字7桁</li> <li>□座名義 必須 ※半角カタカナ</li> </ul> |                                             |
|    |                                 |          | ←前へ戻る<br>この申請TOPへ                                                                                                    | 確認画面へ<br>届出・申請TOPへ                          |

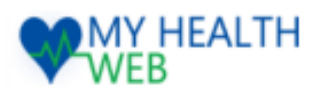

### 入力内容確認

※実際の画面とは異なる場合があります。

TOP > <u>各種申請・申込</u> > <u>給付・請求に関する申請</u> > 家族埋葬料支給申請

家族埋葬料支給申請(入力内容確認)

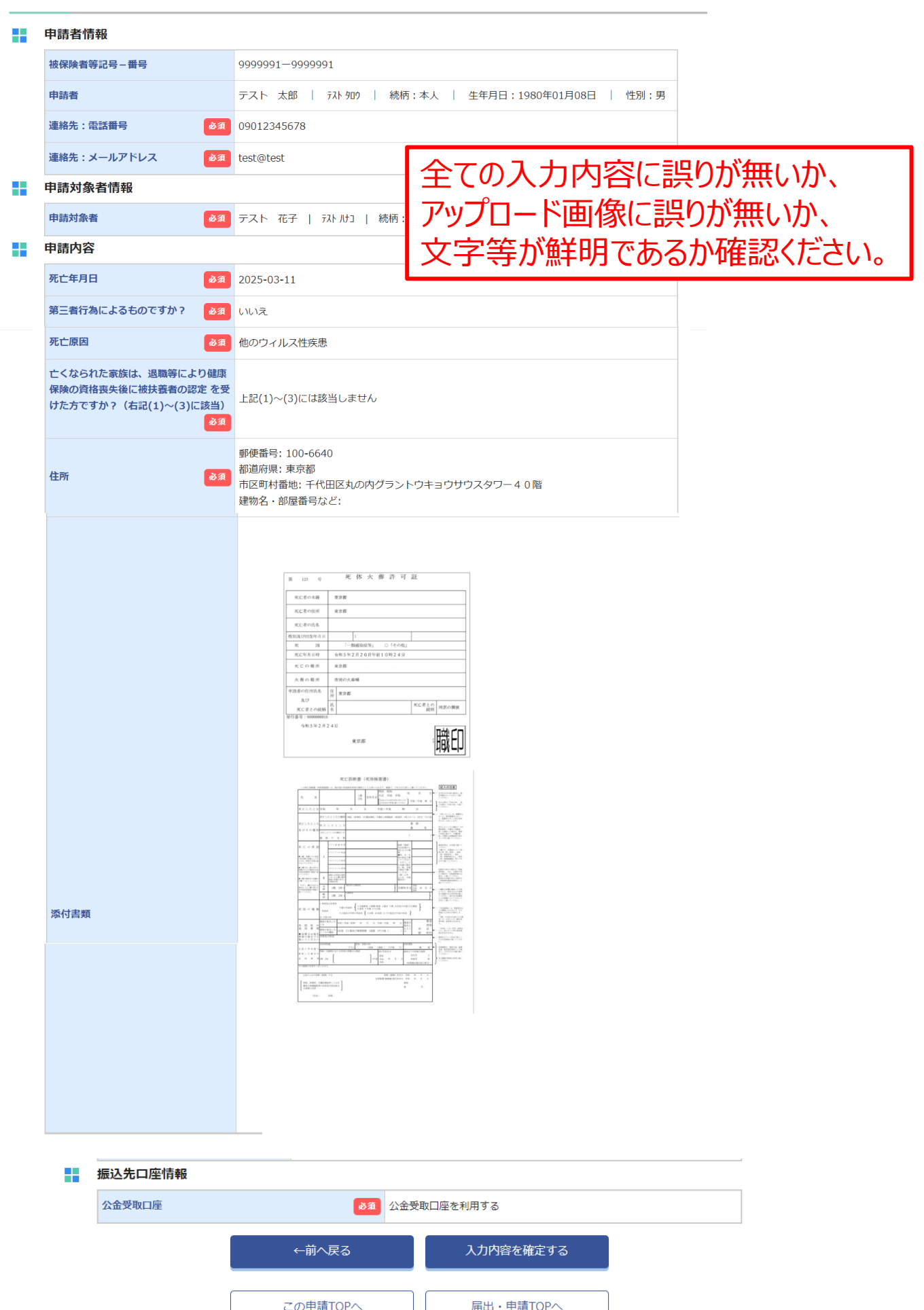

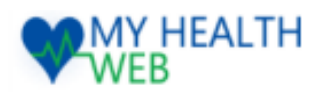

※実際の画面とは異なる場合があります。

#### 家族埋葬料支給申請(申請完了)

家族埋葬料支給申請が完了しました。

審査完了後、通知書を郵送にて送付します。内容、金額、振込日など詳細については、通知書をお待ちください。

不備や追加書類等がある場合、事業主もしくは健康保険組合よりメール、電話、郵送にてご連絡をさせ ていただきます。

添付ファイルの画像が読み取れない等の場合は、再度ご提出いただきますので、添付書類については、保 管のほどお願い致します。

この申請TOPへ

届出・申請TOPへ

こちらで申請は完了です。 事業所を経由して健康保険組合に申請されます。

不備等がありましたら、事業所・健康保険組合より メール、電話、郵送等で連絡が入ることがございます。

審査が完了しましたら、通知書を郵送にて送付いたしますので、 詳細はそちらをお待ちください。

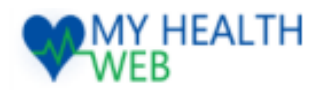

### 申請TOP画面

<u>TOP > 各種申請・申込 > 給付・請求に関する申請 > 療養費支給申請</u>

※実際の画面とは異なる場合があります。

| <u>OP</u> ><br>療養 | <u>各種申請・申込 &gt; 給付・請求に関する申請</u><br>費支給申請 | > <sup>激業費支給申請</sup><br>療養費の電子申請が可能な療養費は、治療用装具、<br>はり・きゅう、あんま・マッサージの申請となります。                                                                                                    |
|-------------------|------------------------------------------|----------------------------------------------------------------------------------------------------|
|                   | 申請者                                      | 被保険者の申請になります。                                                                                                    |
|                   |                                          | このサイトの申請画面に必要項目を入力し、添付書類をアップロードして、申請ください。                                                                                                    |
|                   | 申酬方法                                     | 添付書類はそれぞれの申請によって異なります。<br>下記リクルート健康保険組合のホームページをご確認いただき、添付書類をご準備ください。<br>【治療用装具】<br>https://kempo.recruit.co.jp/member/application/refund_b.html                                                                                                    |
|                   |                                          | 【はり・きゅう・あんま・マッサージ】<br>https://kempo.recruit.co.jp/member/application/refund2_b.html<br>上記添付書類のほかに、はり・きゅう、あんま・マッサージの申請には、下記PDF「(はり師・き<br>ゅう師記入用)療養費支給申請書」または「(あんま師・マッサージ師記入用)療養費支給申請<br>書」も必要です。<br>事前に下記のPDFを印刷し、はり師、きゅう師、あんま・マッサージ師に記入と押印をもらってく<br>ださい。<br><u>「(はり師・きゅう師記入用)療養費支給申請書」</u><br><u>「(あんま師・マッサージ師記入用)療養費支給申請書」</u> |
|                   |                                          | 医療機関等に全額支払っ、<br>WEBでは申請ができませ<br>WEBでは申請ができませ                                                                                                    |
|                   | 注意事項                                     | 申請することができるのして、甲請する端末に保存してから甲請を始めてくたさ<br><sup>被扶養者が受診者の場合</sup> い。                                                                                                    |
|                   |                                          | (治療用装具)<br>医療機関から健康保険組<br>応じて医療機関等へ照合<br>るのは、受診月(作成組<br>間を要します。<br>(はり・きゅう)<br>にはり・きゅう]<br>医療機関をへ供用の気が<br>(はり・きゅう)<br>医療機関をへ供用の気が<br>(はり・きゅう)<br>医療機関をへ供用の気が<br>(はり・きゅう)                                                                                                    |
|                   | 偏考                                       | 区原版網との所用を認確<br>す。審査の結果により、一部または全額不支給となる場合があります。<br>医療費の適正化の一環として、鍼灸院等の施術を受けた方に郵送にて書面で照会をさせていただく<br>場合があります。照会状が届きましたら必ずご回答いただくようお願いいたします。<br>必要に応じて施術同意された医師へ照会する場合があります。                                                                                                    |
|                   |                                          | 【あんま・マッサージ】<br>医療機関との併用受診確認などの審査を行うため、請求月の約3ヵ月後以降から審査を開始しま<br>す。審査の結果により、一部または全額不支給となる場合があります。<br>医療費の適正化の一環として、マッサージ院等の施術を受けた方に郵送にて書面で照会をさせてい<br>ただく場合があります。照会状が届きましたら必ずご回答いただくようお願いいたします。<br>必要に応じて施術同意された医師へ照会する場合があります。                                                                                                    |
|                   |                                          | 申請する                                                                                                    |

#### 届出・申請の履歴

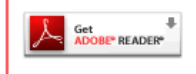

※PDFファイルをご覧いただくためには、無料のAdobe® Reader®が必要です。 お持ちでない場合は、左のアイコンをクリックしてダウンロードしてください。

届出・申請TOPへ

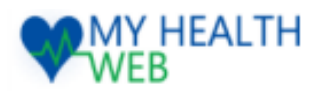

### この申請について

※実際の画面とは異なる場合があります。

<u>TOP</u> > <u>各種申請・申込</u> > <u>給付・請求に関する申請</u> > 療養費支給申請</u>

#### 療養費支給申請

#### この申請について

下記をご確認いただき、全てにチェックをつけて次へ進むを押してください。

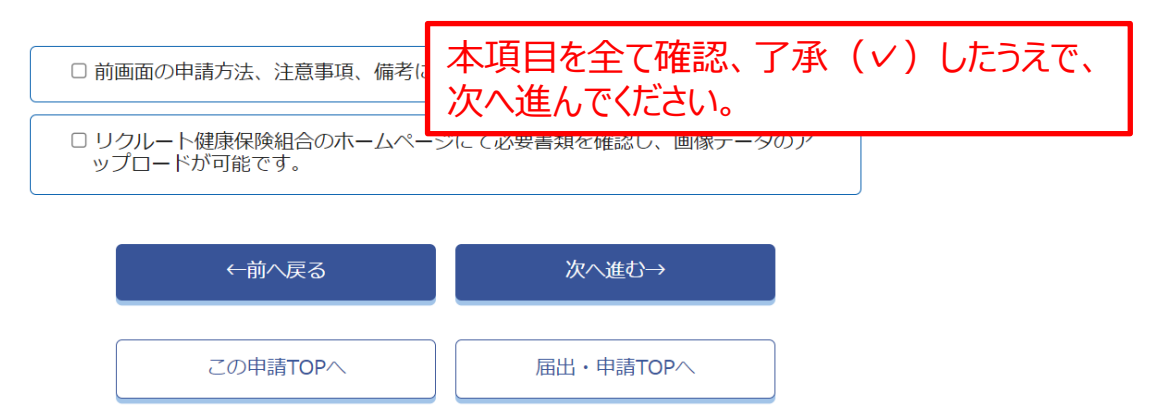

### 申請者情報

<u>TOP</u> > <u>各種申請・申込</u> > <u>給付・請求に関する申請</u> > 療養費支給申請</u>

#### 療養費支給申請

#### 申請者情報

申請者の情報を入力してください。

| 申請者         | テスト 太郎                                                                                                    |  |
|-------------|----------------------------------------------------------------------------------------------------|--|
| 連絡先:電話番号    | <ul> <li>● 登録済の電話番号を使用する 09012345678</li> <li>○ 新規に登録する</li> </ul>                                                                                                    |  |
| 連絡先:メールアドレス | A     A     A     A     A     A     A     A     B     C     C |  |
| l           | ←前へ戻る      次へ進む→                                                                                                    |  |
|             | この申請TOPへ<br>届出・申請TOPへ                                                                                                    |  |

### 申請対象者情報

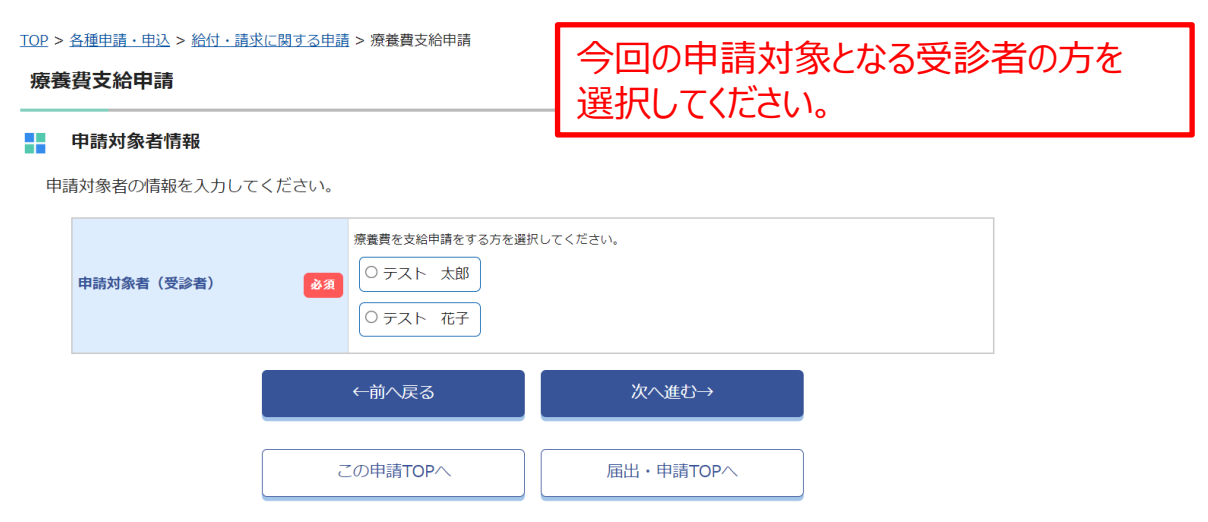

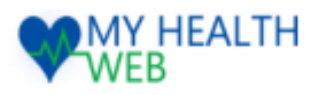

### 申請内容入力

TOP > 各種申請・申込 > 給付・請求に関する申請 > 療養費支給申請

この申請TOPへ

※実際の画面とは異なる場合があります。

療養費支給申請 必要項目を全て入力し、 添付書類をアップロードしてください。 申請内容 申請内容を入力してください。 【治療用装具】 療養費区分 必须 治療用装具 ~ 期間:医師から装具等の装着が必要と指示された日 をご記入ください(医師が発行した「装着指示証明 診療年月 必須 2025年02月回 書」等で確認ください。 医療費総額:領収書に記載されている額を入力して 診療を受けた期間 必須 2025/03/04 🗊 ~ 2025/03 ください。 本人・家族/入院・外来区分 必須 本人外来  $\sim$ 【はり・きゅう/あんま・マッサージ】 医療費総額:はり師・きゅう師、あんま・マッサージ師が 医療費総額 必須 12300 記載している合計金額を入力してください。 郵便番号 必須 ※ハイフンなしの半角数字(7桁) 1006640 検索 都道府県 必須 通知書や不備・追加書類の 東京都 依頼等の郵送物が届く住所 住所 A 市区町村番地 必須 ※全角入力 を入力ください。 千代田区丸の内グラントウキョウサウスタ 建物名・部屋番号など 任意 ※全角入力 \*マンション名・アパート名等がある方は、必ず入力してください(漏れていますと、宛名不完全のため届かない ことがあります)。 【治療用装具】 ·領収書、明細内訳書 ・保険医の意見書 ※装具によって添付書類が異なります。リクルート健康保険組合のホームページを確認し準備した 書類を添付ください。 画像の文字が読み取れない等の不備 【はり・きゅう/あんま・マッサージ】 がある場合は、受理できませんので、 ・療養費支給申請書(はり師・きゅう師記入用 ・ 領収書 鮮明な画像をアップロードしてください。 医師の同意書 再度ご提出いただく場合がありますので、 上記に加え、該当の方は下記書類も添付 原本は保管してください。 ・施術報告書交付料が施術者より徴された場合 添付書類 ・初療の日から1年以上経過しており、かつ1 ルート健康保険組合のホームページよりダウンロードした「1年以上、施術16日以上施術継続理 由・状態記入書(はり・きゅう用またはあんま・マッサージ用) soucyakussijisyoumeisyo.pdf 削除 ryousyuusyo.pdf 削除 ファイルを選択 ※アップロード可能な画像は「jpg,jpeg,png,gif,pdf」のみとなります。 ※1枚あたり10MBまでアップロード可能です。 ※ファイル名称は、半角英数字と記号「-\_.」のみを使用してください。 ※ファイル名にスペースは使用できません。 ※画像の文字が読み取れない等不備があった場合は、再度ご提出いただきます。 ←前へ戻る 次へ進む→

届出・申請TOPへ

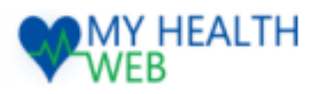

# 4.【利用者画面】療養費支給申請

| 振込口座入力         |                                                                                                    | ※実際の画面とは異なる場合があります。                        |
|----------------|----------------------------------------------------------------------------------------------------|--------------------------------------------|
| 振込先口座情報を入力してくだ | ○ 公金受取口座を利用する                                                                                                    | 公金受取口座を選択した場合、<br>給付日直前の変更や登録内容に誤りがあった場合は、 |
| 公金受取口座         | <ul> <li>● 公会受取口座を利用しない</li> <li>○ 中き老々美の口座に振い</li> </ul>                                                                                                    | 給付日か遅れることかあります。                            |
| 振込先指定口座名襄      |                                                                                                    |                                            |
| 擴込先指定口座        | <ul> <li>ゆうちょ銀行の口座に振込</li> <li>ゆうちょ銀行以外の口座に振込</li> <li>銀行名称 必須</li> <li>選択する</li> <li>第行コード</li> <li>支店名称 必須</li> <li>支店名を選択して指定する</li> <li>支店コードから指定する</li> <li>預金健績 必須</li> <li>● 普通</li> <li>● 当座</li> <li>「貯蓄</li> <li>□座番号 必須 ※半角数字7桁</li> <li>□座名義 必須 ※半角カタカナ</li> </ul> |                                            |
|                | ←前へ戻る                                                                                                    | 確認画面へ                                      |
|                | この申請TOPへ                                                                                                    | 届出・申請TOPへ                                  |

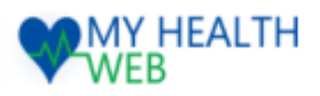

### 入力内容確認

※実際の画面とは異なる場合があります。

<u>TOP</u> > <u>各種申請・申込</u> > <u>給付・請求に関する申請</u> > <u>療養費</u>支給申請</u>

| 療養費支給申請 | (入力内容確認) |
|---------|----------|
|---------|----------|

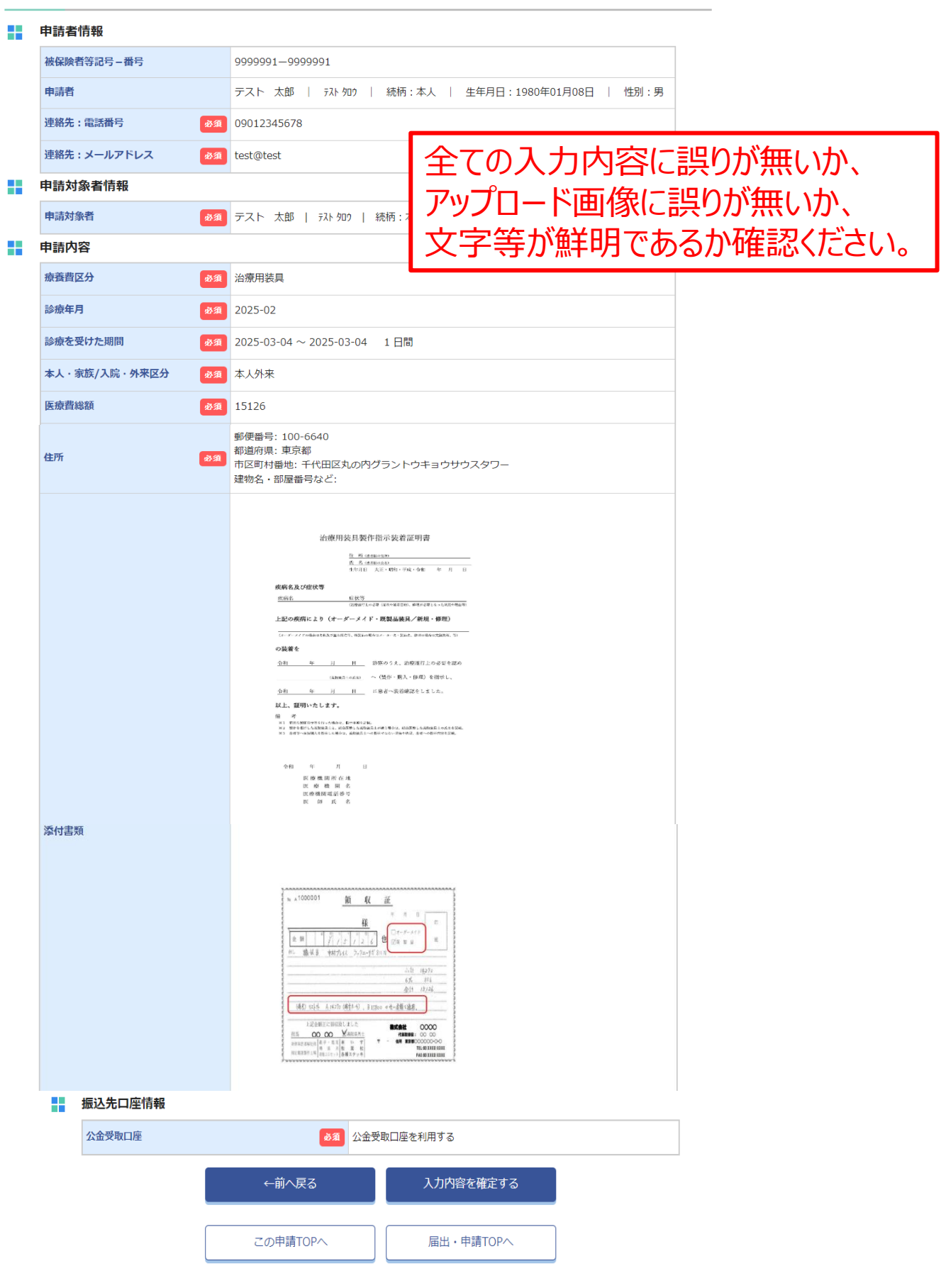

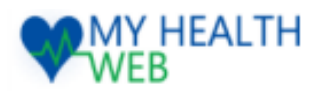

※実際の画面とは異なる場合があります。

療養費支給申請(申請完了)

療養費支給申請が完了しました。

審査完了後、審査結果については、通知書を郵送にて送付します。内容、金額、振込日など詳細につい ては、通知書をお待ちください。 不備や追加書類等があった場合、メール、電話、郵送にてご連絡をさせていただくことがございます。 添付ファイルの画像が読み取れない等の場合は、再度ご提出いただきますので、添付書類については、 保管のほどお願い致します。

> この申請TOPへ 届出・申請TOPへ

こちらで申請は完了です。

不備や追加書類が必要な場合、健康保険組合より メール、電話、郵送等で連絡が入りますで、 ご確認・ご対応のほどお願いいたします。

審査が完了しましたら、通知書を郵送にて送付いたしますので、 詳細はそちらをお待ちください。

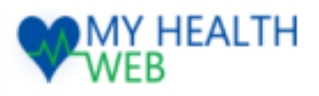

### 申請TOP画面

※実際の画面とは異なる場合があります。

<u>TOP > 各種申請・申込 > 給付・請求に関する申請</u> > 移送費支給申請

#### 移送費支給申請

| 申請者  | 被保険者の申請になります。                                                                                                    |
|------|----------------------------------------------------------------------------------------------------|
| 申請方法 | このサイトの申請画面に必要項目を入力し、添付書類の画像データを添付し、申請してください。<br>※添付書類として、領収書と下記PDFでの医師または歯科医師の証明が必要です。<br>事前に下記のPDFを印刷して医師の記入と押印をもらってください。                                                                                                |
| 注意事項 | <ul> <li>1</li> <li>         申請することができるのは被保険者は         申請することができるのは被保険者は              ①事前にPDFを印刷し、医師の記入、押             印、証明を受けた上で、画像データ(写             真・スキャン)にして、申請する端末に保             存してから申請を始めてください。         </li> </ul> |
|      | 3. 緊急その他やむを得ないこと<br>※通常の通院費用等、緊急性のない場合は給付対象になりません。                                                                                                    |
| 備考   | 最も経済的な通常の経路および方法により、移送された費用を基準に算定された額(その額が実費<br>を超えた場合は実費)が「移送費」として支給されます。                                                                                                    |

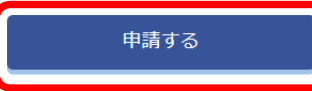

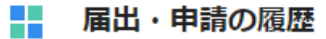

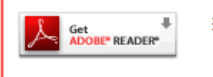

※PDFファイルをご覧いただくためには、無料のAdobe® Reader®が必要です。 お持ちでない場合は、左のアイコンをクリックしてダウンロードしてください。

届出・申請TOPへ

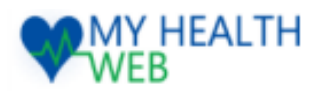

### この申請について

※実際の画面とは異なる場合があります。

<u>TOP > 各種申請・申込 > 給付・請求に関する申請</u> > 移送費支給申請

#### 移送費支給申請

#### この申請について

下記の項目をご確認いただき、全てにチェックをつけて次へ進むを押してください。

| □ 前画面のPDF「医師または歯科医師の証明書」<br>印をもらっており画像データのアップロードがi | 本項目を全て確認<br>次へ進んでください。 | 、了承(丷)したうえで、 |
|----------------------------------------------------|------------------------|--------------|
| □ 領収書、および明細がわかるものの画像データ                            |                        |              |
| □ 前画面の申請方法、注意事項、備考について確認                           |                        |              |
| ←前へ戻ろ                                              | 次へ進む→                  |              |

<u>TOP > 各種申請・申込 > 給付・請求に関する申請</u> > 移送費支給申請

#### 移送費支給申請

#### 申請者情報

申請者の情報を入力してください。

| 申請者           |    | テスト 太郎                                              |                 |  |
|---------------|----|-----------------------------------------------------|-----------------|--|
| 連絡先:電話番号      | 必須 | <ul> <li>● 登録済の電話番号を使</li> <li>○ 新規に登録する</li> </ul> | 用する 09012345678 |  |
| 連絡先 : メールアドレス | 政策 | ※メールアドレスの変更は、各種設定から行ってください。<br>test@test            |                 |  |
|               |    |                                                     |                 |  |
|               |    | ←前へ戻る                                               | 次へ進む→           |  |
|               |    |                                                     |                 |  |
|               | c  | の<br>申請<br>TOP<br>へ                                 | 届出・申請TOPへ       |  |

### 申請対象者情報

<u>TOP > 各種申請・申込 > 給付・請求に関する申請</u> > 移送費支給申請

#### 移送費支給申請

#### 申請対象者情報

| 申請 | 情対象者の情報を入力して <sup>、</sup> | ください。    |                | 今回の申請対象とな | る受診者の方を | ٦ |
|----|---------------------------|----------|----------------|-----------|---------|---|
|    |                           |          | 移送費を支給申請をする方を選 | 選択してください。 |         |   |
|    | 申請対象者                     | 必須       | ○ テスト 太郎       |           |         | _ |
|    |                           | ○ テスト 花子 |                |           |         |   |
|    |                           |          | ←前へ戻る          | 次へ進む→     |         |   |
|    |                           |          | の申請TOPへ        | 届出・申請TOPへ |         |   |

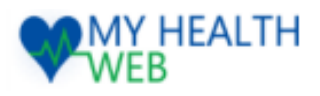

※実際の画面とは異なる場合があります。

### 申請内容入力

<u>TOP > 各種申請・申込 > 給付・請求に関する申請</u> > 移送費支給申請

#### 移送費支給申請

| 申請内容           |                                                                                                    | 必要項目を全て入力し、                                                                                                    |
|----------------|----------------------------------------------------------------------------------------------------|----------------------------------------------------------------------------------------------------|
| 申請内容を入力してください。 |                                                                                                    | 添付書類をアップロードしてください。                                                                                                    |
|                | 傷病名 :                                                                                                    | 右大腿骨骨折                                                                                                    |
|                | 発病または負傷の原因 :                                                                                                    | 休日に自宅の階段にて転倒                                                                                                    |
|                | 発病または負傷の年月日 :                                                                                                    | 2025/03/05                                                                                                    |
|                | 第三者行為によるものです<br>か? :                                                                                                    | <ul><li>(はい)</li><li>(はい)え</li></ul>                                                                                                    |
|                | 移送日 :                                                                                                    | 2025/03/06                                                                                                    |
|                | 移送回数 :                                                                                                    | 1                                                                                                    |
| 移送状況(1) 必須     | 移送区間(自) :                                                                                                    | 00クリニック                                                                                                    |
|                | 移送区間(至) :                                                                                                    | ○○総合病院                                                                                                    |
|                | 移送費用 :                                                                                                    | 15000                                                                                                    |
|                | 移送を必要とする理由<br>(症状、その他具体的に記入<br>してください) :                                                                                                    | 緊急搬送必要も寝たきり状態だったた                                                                                                    |
|                | 移送先医療機関名 :                                                                                                    | OO総合病院                                                                                                    |
|                | 利用交通機関名 :                                                                                                    | タクシー                                                                                                    |
| 住所 必須          | 郵便番号 必須 ※ハイフンなしの3<br>1006640<br>都道府県 必須<br>東京都<br>市区町村番地 必須 ※全角入力<br>千代田区丸の内グラントウキョ<br>建物名・部屋番号など 任意 ※3<br>*マンション名・アパート名等がある<br>ことがあります)。                                         | <ul> <li>通知書や不備・追加書類の<br/>依頼等の郵送物が届く住所<br/>を入力ください。</li> <li>ウサウスタワー</li> <li>全角入カ<br/>い方は、必ず入力してください (編れていますと、宛谷不完全のため届かない)</li> <li>画像の文字が読み取れない等の不備<br/>がちょう見合くは、英朋友でもませくのです。</li> </ul> |
| 添付書類           | isouhi_ishi_shoumei.pdf 削除<br>ファイルを選択<br>・医師または歯科医師の証明書<br>・領収書<br>・領収書の明細がわかるもの<br>※アップロード可能な画像は「ji<br>※1枚あたり10MBまでアップロ<br>※ファイル名称は、半角英数字と<br>※ファイル名にスペースは使用で<br>※画像の文字が読み取れない等不 | かある場合は、受埋できませんので、<br>鮮明な画像をアップロードしてください。<br>再度ご提出いただく場合がありますので、<br>原本は保管してください。<br>pg,jpeg,png,gif,pdf」のみとなります。<br>-ド可能です。<br>と記号「」のみを使用してください。<br>できません。<br>R価があった場合は、再度ご提出いただきます。         |
|                | ←前へ戻る                                                                                                    | 次へ進む→                                                                                                    |

届出・申請TOPへ

この申請TOPへ

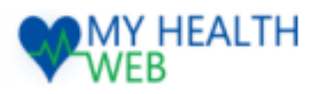

※実際の画面とは異なる場合があります。

# 5.【利用者画面】移送費支給申請

| 振込口座入力           |                                                                                                    | ※実際の画面とは異なる場合があります。                         |  |
|------------------|----------------------------------------------------------------------------------------------------|---------------------------------------------|--|
| 振込先口座情報を入力してください | 0                                                                                                    | 公金受取口座を選択した場合、                              |  |
| 公金受取口座 め須        | <ul> <li>○ 公金受取口座を利用する</li> <li>● 公金受取口座を利用しない</li> </ul>                                                                                                    | 給付日直前の変更や登録内容に誤りがあった場合は、<br>給付日が遅れることがあります。 |  |
| 振込先指定口座名義 の別     | <ul> <li>○ 申請者名義の口座に振込</li> <li>○ 代理人名義の口座に振込</li> </ul>                                                                                                    |                                             |  |
| 振込先指定口座          | <ul> <li>○ ゆうちょ銀行の口座に振込</li> <li>○ ゆうちょ銀行以外の口座に振込</li> <li>銀行名称 必須</li> <li>選択する</li> <li>支店名称 必須</li> <li>支店名を選択して指定する</li> <li>○ 支店コードから指定する</li> <li>預金種類 必須</li> <li>○ 首通</li> <li>○ 当座</li> <li>「貯蓋</li> <li>□座番号 必須 ※半角数字7桁</li> <li>□座名義 必須 ※半角カタカナ</li> </ul> |                                             |  |
|                  | ←前へ戻る                                                                                                    | 確認画面へ                                       |  |
|                  | この申請TOPへ                                                                                                    | 届出・申請TOPへ                                   |  |

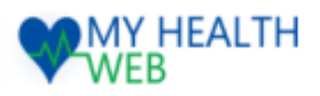

### 入力内容確認

<u>TOP</u> > <u>各種申請・申込</u> > <u>給付・請求に関する申請</u> > 移送費支給申請

#### 移送費支給申請(入力内容確認)

| 申請者情報            |                                                                                                    |  |  |  |  |
|------------------|----------------------------------------------------------------------------------------------------|--|--|--|--|
| 被保険者等記号 – 番号     | 9999991—9999991                                                                                                    |  |  |  |  |
| 申請者              | テスト 太郎   テスト 知ウ   続柄:本人   生年月日:1980年01月08日   性別:男                                                                                                    |  |  |  |  |
| 連絡先:電話番号 必須      | 9012345678                                                                                                    |  |  |  |  |
| 連絡先:メールアドレス & 多須 | test@test                                                                                                    |  |  |  |  |
| 申請対象者情報          | 全ての入力内容に誤りが無いか、                                                                                                    |  |  |  |  |
| 申請対象者            |                                                                                                    |  |  |  |  |
| 申請内容             | アップロード画像に誤りが無いが、                                                                                                    |  |  |  |  |
| 移送状況(1)          | 偏病名       : 古大腿市       文字等が鮮明であるか確認ください。         発病または負傷の原因       : 体日に         発病または負傷の年月日       : 2025-03-05         第三者行為によるものです       :         が?       : いいえ         移送日       : 2025-03-06         移送日       : 2025-03-06         移送回数       : 1         移送回数       : 0         移送回数       : 0         移送回数       : 1         移送回数       : 0.00         移送電目       : 000         移送水目       : 15000         移送水目       : 15000         移送水目       : 202%         がく、       : 15000         移送水目の       : 0         の後送水目の       : 0         が送水日       : 15000         移送水日       : 1000         移送水日       : 200         移送水日       : 200         移送水日       : 200         移送水日       : 200         移送水日       : 200         移送水日       : 200         ・       : 500         ・       : 500         ・       : 500         ・       : 500         ・       : 500         ・       : 200 |  |  |  |  |
| 住所参知             | 郵便番号: 100-6640<br>都道府県: 東京都<br>市区町村番地: 千代田区丸の内グラントウキョウサウスタワー<br>建物名・部屋番号など:                                                                                                    |  |  |  |  |
| 添付書類             |                                                                                                    |  |  |  |  |
|                  |                                                                                                    |  |  |  |  |

|  | 振込先口座情報 |                   |  |           |  |
|--|---------|-------------------|--|-----------|--|
|  | 公金受取口座  | ● 3 ☆ 公金受取口座を利用する |  |           |  |
|  |         | <br>←前へ戻る         |  | 入力内容を確定する |  |
|  |         | この申請TOPへ          |  | 届出・申請TOPへ |  |

※実際の画面とは異なる場合があります。

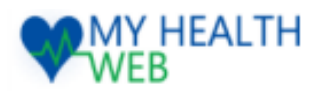

※実際の画面とは異なる場合があります。

移送費支給申請(申請完了)

移送費支給申請が完了しました。

審査完了後、審査結果については、通知書を郵送にて送付します。内容、金額、振込日など詳細につい ては、通知書をお待ちください。 不備や追加書類等があった場合、メール、電話、郵送にてご連絡をさせていただくことがございます。 添付ファイルの画像が読み取れない等の場合は、再度ご提出いただきますので、添付書類については、 保管のほどお願い致します。

この申請TOPへ 届出・申請TOPへ

こちらで申請は完了です。

不備や追加書類が必要な場合、健康保険組合より メール、電話、郵送等で連絡が入りますで、 ご確認・ご対応のほどお願いいたします。

審査が完了しましたら、通知書を郵送にて送付いたしますので、 詳細はそちらをお待ちください。

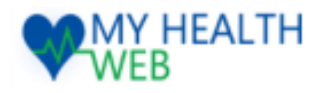

### 申請TOP画面

※実際の画面とは異なる場合があります。

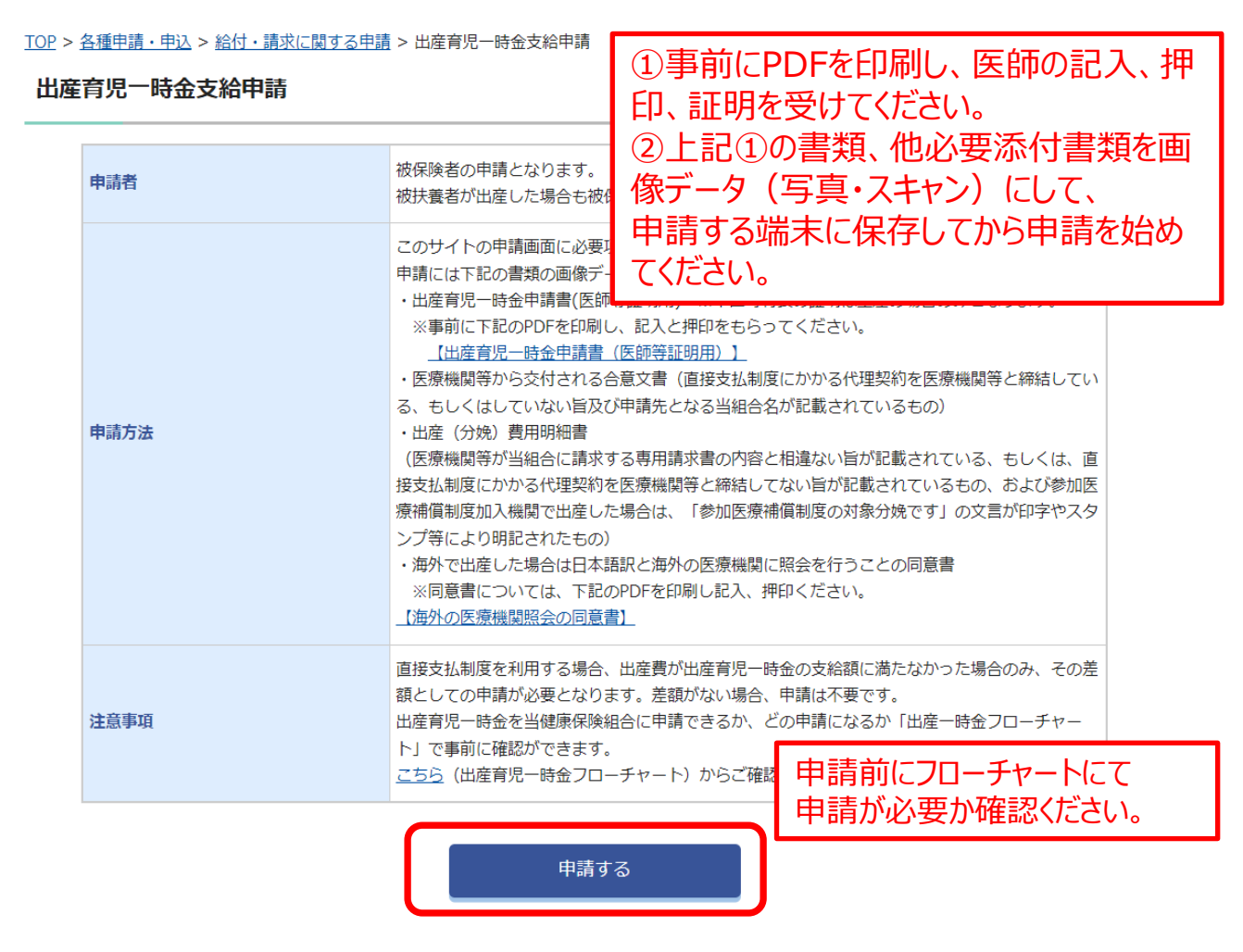

#### | 届出・申請の履歴

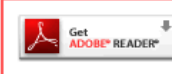

※PDFファイルをご覧いただくためには、無料のAdobe® Reader®が必要です。 お持ちでない場合は、左のアイコンをクリックしてダウンロードしてください。

届出・申請TOPへ

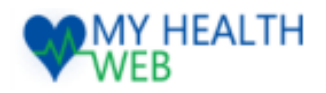

### この申請について

※実際の画面とは異なる場合があります。

<u>TOP > 各種申請・申込 > 給付・請求に関する申請</u> > 出産育児一時金支給申請

#### 出産育児一時金支給申請

#### この申請について

下記の項目をご確認いたいだき、全てチェックをつけて次へ進むを押してください。

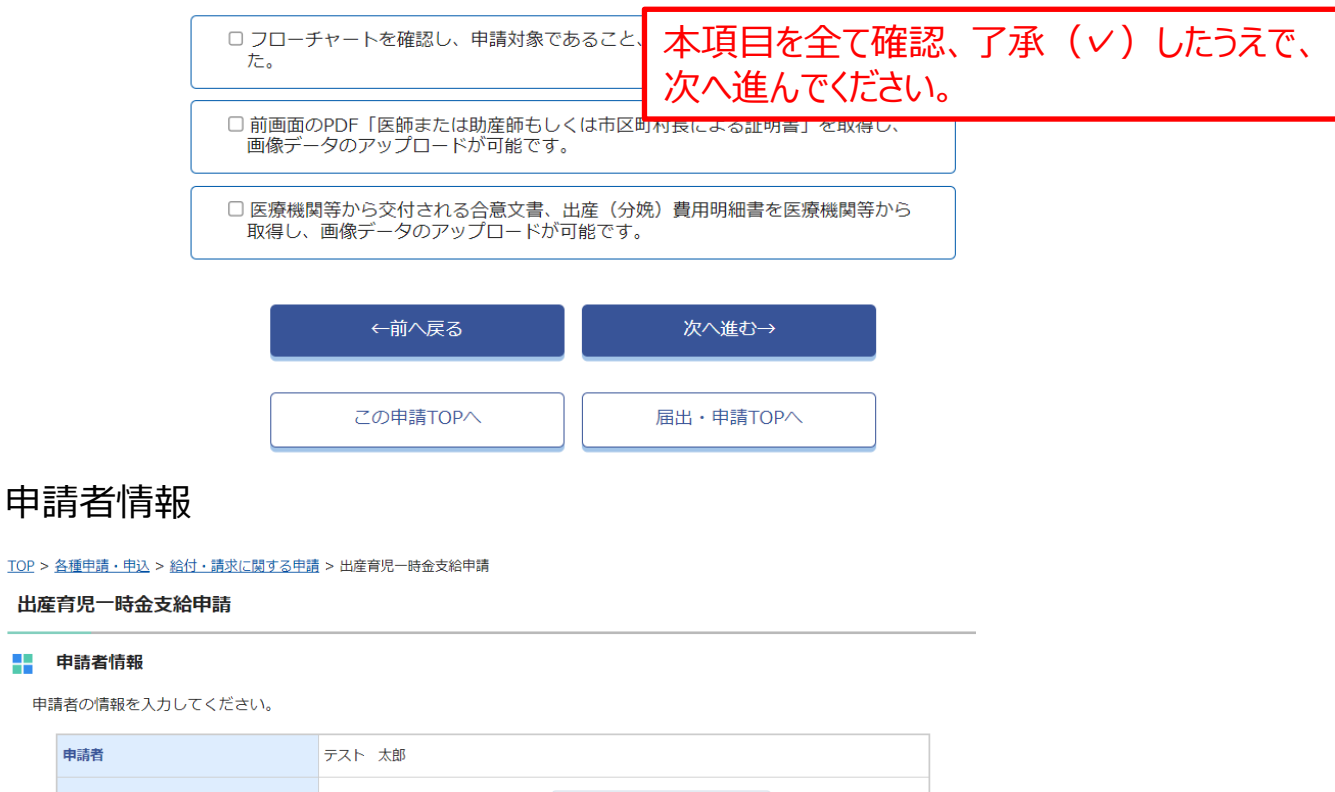

| 連絡先:電話番号    | 必須         | <ul> <li>● 登録済の電話番号を使</li> <li>○ 新規に登録する</li> </ul> | 御する 09012345678 |  |
|-------------|------------|-----------------------------------------------------|-----------------|--|
| 連絡先:メールアドレス | <b>承</b> 後 | ※メールアドレスの変更は、各種設定から行ってください。<br>test@test            |                 |  |
|             |            | ←前へ戻る                                               | 次へ進む→           |  |
|             | 2          | Cの申請TOPへ                                            | 届出・申請TOPへ       |  |
|             |            |                                                     |                 |  |

### 出産者情報

申請者

TOP > <u>各種申請・申込</u> > <u>給付・請求に関する申請</u> > 出産育児一時金支給申請

出産育児一時金支給申請

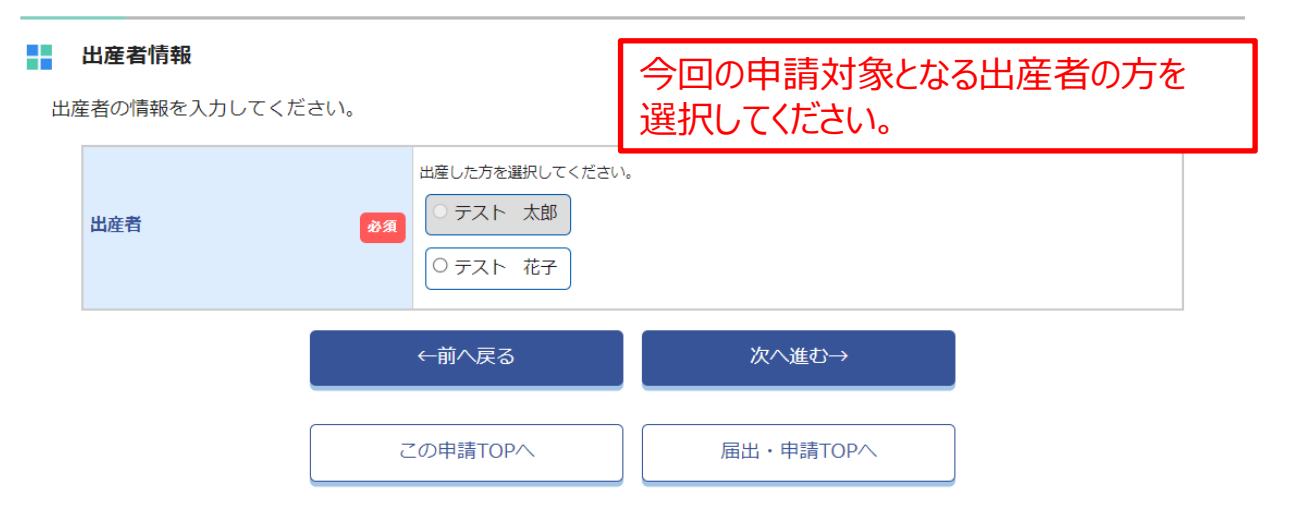

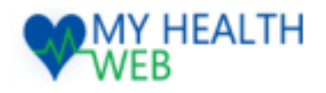

### 申請内容入力

※実際の画面とは異なる場合があります。

<u>TOP</u> > <u>各種申請・申込</u> > <u>給付・請求に関する申請</u> > 出産育児一時金支給申請</u>

#### 出産育児一時金支給申請

#### 申請内容

申請内容を入力してください。

| 出産年月日         | 政策             | 2025/01/16                                                                                                    |
|---------------|----------------|----------------------------------------------------------------------------------------------------|
| 出生児の数         | 必須             | 出産数     1     人       死産数     0     人       妊娠     0     週                                                                                                    |
| 直接支払制度を利用していま | すか。<br>必須      | <ul> <li>         ・(出産育児一時金の支給額に満たなかった差額分の申請です)         ・いいえ     </li> </ul>                                                                                                    |
| 産料医療補償制度の対象です | か。 必須          | <ul> <li>● はい</li> <li>○ いいえ</li> </ul>                                                                                                    |
| 住所            | <del>於</del> 類 | <ul> <li>郵便番号 必須 ※ハイフンなしの半角数字 (7桁)</li> <li>1006640 検索</li> <li>都道府県 必須</li> <li>東京都</li> <li>市区町村番地 必須 ※全角入力</li> <li>千代田区丸の内グラントウキョウサウスタワー</li> <li>建物名・部屋番号など 任意 ※全角入力</li> <li>*マンション名・アパート名等がある方は、必ず入力してください (漏れていますと、宛名不完全のため届かない<br/>ことがあります)。</li> </ul> |
| 添付書類          | ₿ <b>Ø</b> Ĵ   | Shussan_ikuji_ishi_shumei.pdf       削除         Dr-1/Lを選択                                                                                                    |
|               | ī              | ←前へ戻る 次へ進む→ この申請TOPへ 届出・申請TOPへ                                                                                                    |

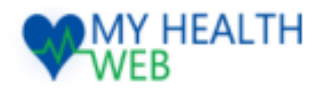

# 6.【利用者画面】出産育児一時金支給申請

| 振込   | コ座入力       |      |                                                                                                    | ※実際の画面とは異なる場合があります。                        |
|------|------------|------|----------------------------------------------------------------------------------------------------|--------------------------------------------|
| 振込先口 | 座情報を入力してくた | ごさい。 |                                                                                                    | 公金受取口座を選択した場合、<br>給付日直前の変更や登録内容に誤りがあった場合は、 |
| 公金3  | 受取口座       | 必須   | ○ 公金受取口座を利用しない                                                                                                    | 給付日が遅れることがあります。                            |
| 振込名  | 先指定口座名義    | ðA   | <ul> <li>● 申請者名義の口座に振込</li> <li>○ 代理人名義の口座に振込</li> </ul>                                                                                                    |                                            |
| 振达分  | 先指定口座      | ß    | <ul> <li>ゆうちょ銀行の口座に振込</li> <li>ゆうちょ銀行以外の口座に振込</li> <li>銀行名称 必須</li> <li>選択する</li> <li>第行コード</li> <li>支店名称 必須</li> <li>支店名を選択して指定する</li> <li>支店コードから指定する</li> <li>預金種類 必須</li> <li>・ 普通</li> <li>当座</li> <li>貯蓄</li> <li>□座番号 必須 ※半角数字7桁</li> <li>□座名義 必須 ※半角カタカナ</li> </ul> |                                            |
|      |            |      | ←前へ戻る                                                                                                    | 確認画面へ                                      |
|      | l          |      | この申請TOPへ                                                                                                    | 届出・申請TOPへ                                  |

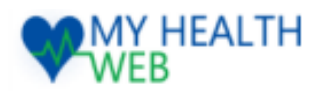

### 入力内容確認

※実際の画面とは異なる場合があります。

出産育児一時金支給申請(入力内容確認)

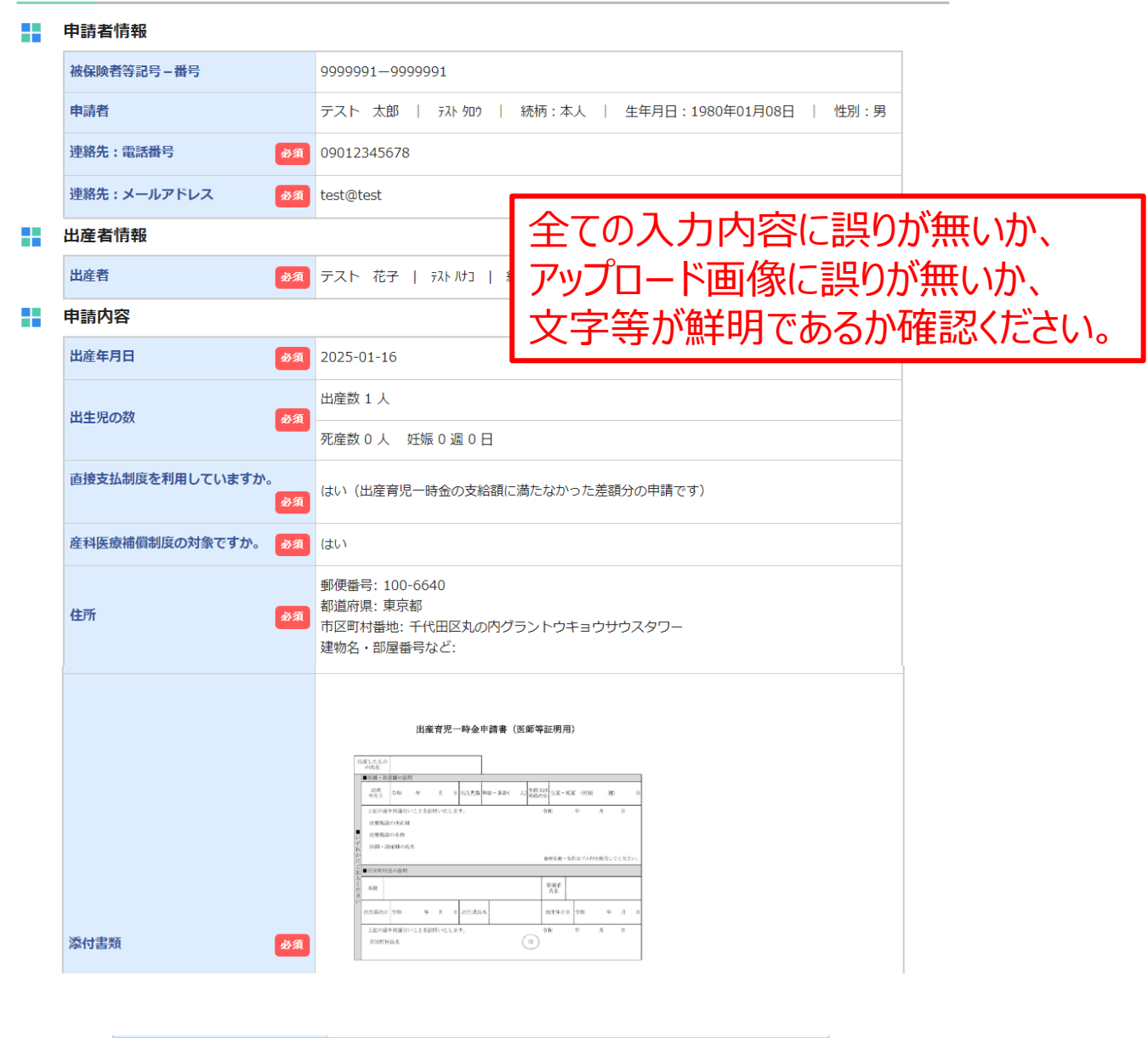

| 振込先口座情報 |                 |  |           |  |
|---------|-----------------|--|-----------|--|
| 公金受取口座  | ● 2 公金受取口座を利用する |  |           |  |
|         | <br>←前へ戻る       |  | 入力内容を確定する |  |
|         | この申請TOPへ        |  | 届出・申請TOPへ |  |

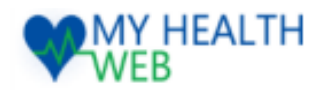

※実際の画面とは異なる場合があります。

出産育児一時金支給申請(申請完了)

出産育児一時金支給申請が完了しました。

審査完了後、審査結果については、通知書を郵送にて送付します。内容、金額、振込日など詳細については、通知書をお待ちください。 不備や追加書類等があった場合、メール、電話、郵送にてご連絡をさせていただくことがございます。

添付ファイルの画像が読み取れない等の場合は、再度ご提出いただきますので、添付書類については、 保管のほどお願い致します。

> この申請TOPへ 届出・申請TOPへ

こちらで申請は完了です。

不備や追加書類が必要な場合、健康保険組合より メール、電話、郵送等で連絡が入りますで、 ご確認・ご対応のほどお願いいたします。

審査が完了しましたら、通知書を郵送にて送付いたしますので、 詳細はそちらをお待ちください。

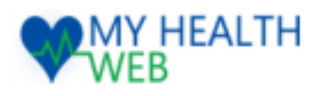

※実際の画面とは異なる場合があります。

### 申請TOP画面

<u>TOP > 各種申請・申込 > 給付・請求に関する申請</u> > 海外療養費支給申請

#### 海外療養費支給申請

| 申請者                                 | 申請することができるのは被保険者のみです。<br>被扶養者が対象の場合も被保険者が申請ください。                      |                                                                                                  |  |  |
|-------------------------------------|-----------------------------------------------------------------------|--------------------------------------------------------------------------------------------------|--|--|
| 由建立计                                | このサイトの申請画面に必要項目<br>※添付書類として、下記PDFでの調<br>も追加)、領収書、渡航の事実が               | を入力し、添付書類の画像データを添付し、申請してください。<br>◎療内容明細書・領収明細書(歯科の場合は歯科診療内容明細書<br>■認できる書類、下記PDFでの海外に医療機関に照会を行うこと |  |  |
| ₩-8 <b>1</b> /J <i>1</i> / <b>2</b> | の同息言、谷言親の動詞心心を安と<br>【医科診療内容明細書・領収明細<br>【歯科診療内容明細書】<br>【海外の医療機関照会の同意書】 | ①事前にPDFを印刷し、医師の記入、証<br>明を受けてください。                                                                |  |  |
| 注意事項                                |                                                                       |                                                                                                  |  |  |
|                                     | 申請する                                                                  | 申請する端末に保存してから申請を始めてください。                                                                         |  |  |

#### 届出・申請の履歴

まだ申込した履歴がありません。

KPDFファイルをご覧いただくためには、無料のAdobe® Reader®が必要です。
 お持ちでない場合は、左のアイコンをクリックしてダウンロードしてください。

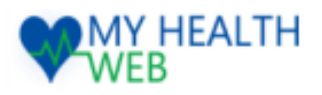

### この申請について

※実際の画面とは異なる場合があります。

<u>TOP > 各種申請・申込 > 給付・請求に関する申請 > 海外療養費支給申請</u>

#### 海外療養費支給申請

#### この申請について

下記の項目をご確認いただき、全てにチェックをつけて次へ進むを押してください。

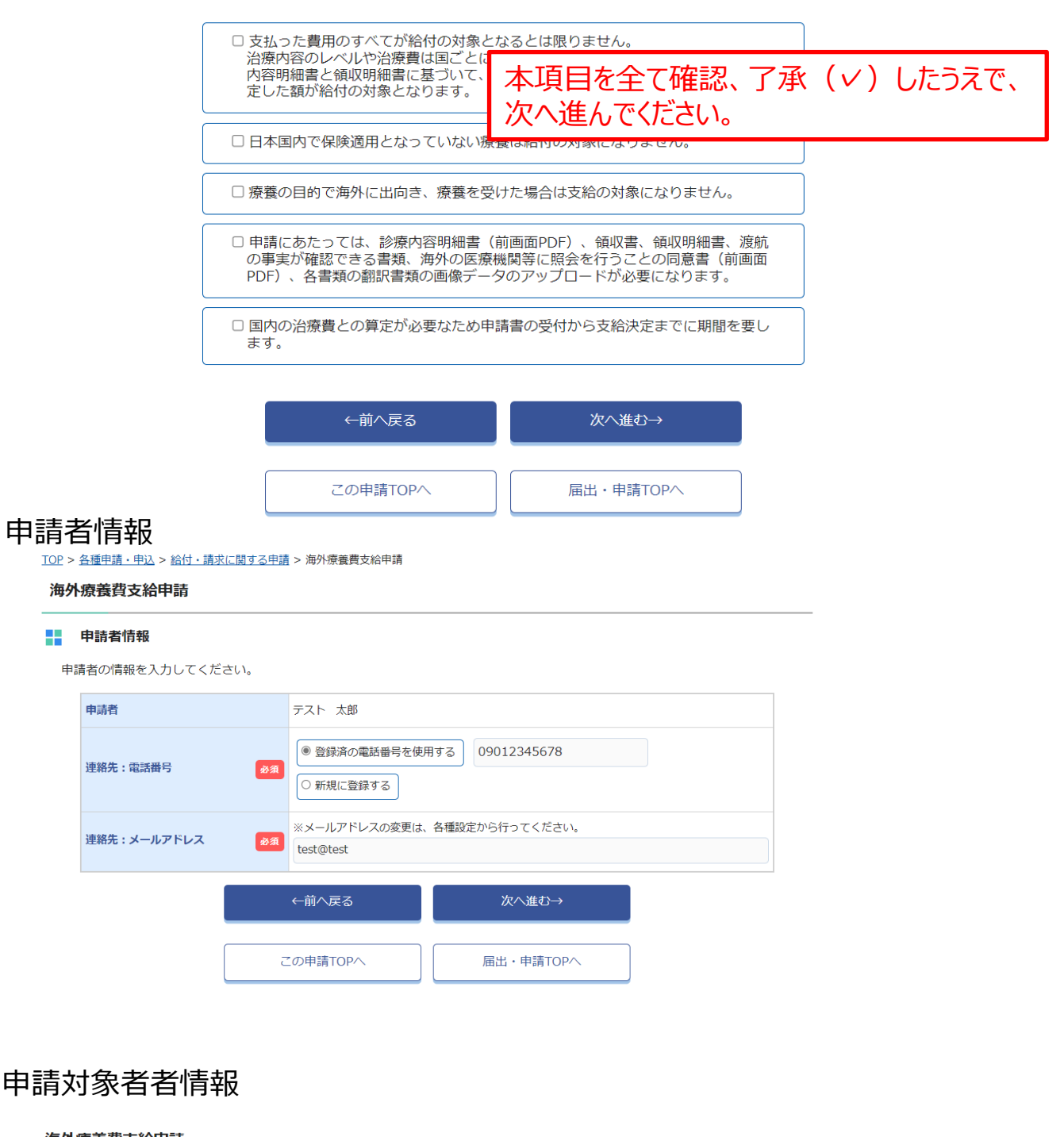

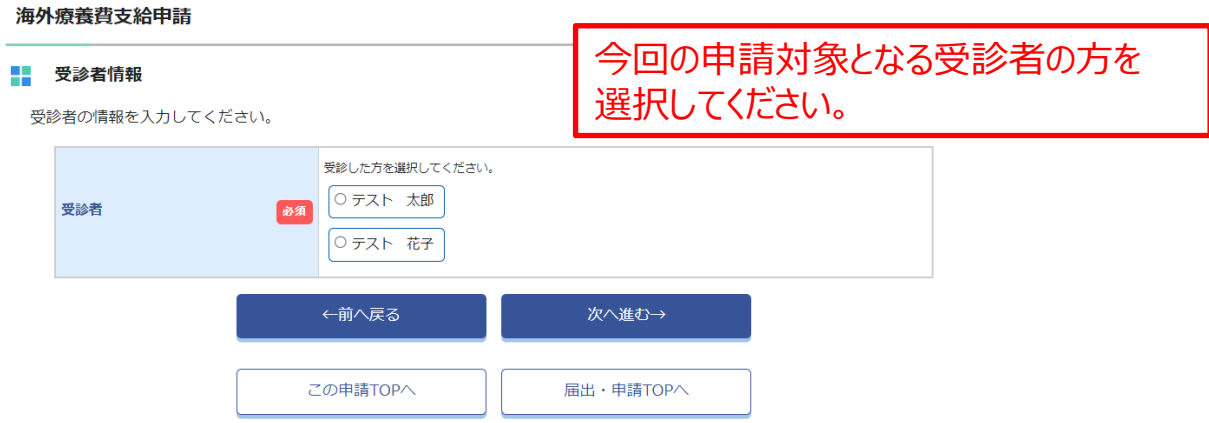

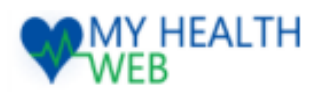

### 申請内容入力

※実際の画面とは異なる場合があります。

#### 海外療養費支給申請

#### 申請内容

申請内容を入力してください。

| 傷病名と発病または負傷年月日 | 必須           | 協務名         左足首捻挫         必要項目を全て入力し、           発病または負傷年月日         2025/02/         添付書類をアップロードしてください。                                                                                  |
|----------------|--------------|----------------------------------------------------------------------------------------------------|
| 該当の傷病          | 必須           | <ul> <li>○ 病気</li> <li>○ ケガ</li> <li>負傷時の状況 (いつ、どこで、どのように発生したか)</li> <li>旅行中にホテルの階段にて足を踏み外して転倒</li> </ul>                                                                               |
| 第三者行為によるものですか? | 必須           | <ul> <li>○ (はい)</li> <li>● いいえ</li> </ul>                                                                                                    |
| 診療を受けた国名       | 必須           | アメリカ       //         ※最大50文字まで入力可能です。       //                                                                                                    |
| 診療を受けた医療機関     | ₿ <b>Ø</b> Ø | 名称 (1)<br>OOMedical Clinic<br>所在地 (1)<br>OOStreet Oahu Hawai<br>診療した医師等の氏名 (1)<br>Mishell Smith<br>診療又は手当の内容 (1)<br>診察を受け、外用薬を処方された<br>名称(2)<br>所在地(2)<br>診療した医師等の氏名(2)<br>診療又は手当の内容(2) |
| 診療年月           | 必須           | 2025年02月 🗃                                                                                                    |
| 診療を受けた期間       | 必須           | 2025/02/05 🖃 ~ 2025/02/05 🖃 1 日間                                                                                                    |
| 本人・家族/入院・外来区分  | 必須           | 本人外来                                                                                                    |

\*実際の画面とは異なる場合があります。

| 診療に要した費用(現地通貨) | 必須               | 金額1500.00通貨単位米ドル (US\$)                                                                                                    |
|----------------|------------------|----------------------------------------------------------------------------------------------------|
| 住所             | 必須               | 郵便番号 必須 ※ハイフンなしの半角数字 (7桁)<br>1006640 検索 都道府県 必須 東京都 市区町村番地 必須 ※全角入力 千代田区丸の内グラントウキョウ 建物名・部屋番号など 任意 ※全角入力 *マンション名・アパート名等がある方は、必ず入力してください (漏れていますと、宛名不完全のため届かない)<br>ことがあります)。                                                                                                    |
| 添付書類           | <mark>ð</mark> Я | kaigairyouyouhidouisyo.pdf削除kaigairyouyouhiikasinryou.pdf削除ファイルを選択ア記すべての添付書類が必要・診療内容明細書・領収明細書・領収明細書・領収得・血友で方提出いただく場合がありますので、<br>(方はの事実が確認できる書類)・だれの事実が確認できる書類・ンプページ、<br>査証(ビザ)の氏名と有効期間が記載されたもの、航空チケット等)・医療機関等に対しての療養内容照会に関する同意書**アップロード可能な画像は「jpg,jpeg,png,gif,pdf」のみとなります。**1枚あたり10MBまでアップロード可能です。**ファイル名称は、半角英数字と記号「」のみを使用してください。**回像の文字が読み取れない等不備があった場合は、再度ご提出いただきます。 |
| l              |                  | ←前へ戻る 次へ進む→                                                                                                    |

この申請TOPへ 届出・申請TOPへ

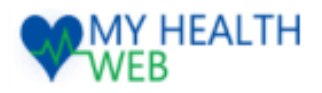

※実際の画面とは異なる場合があります。

# 7.【利用者画面】海外療養費支給申請

| 振ì | この座入力                                 |                |                                                                                                    | ※実際の画面とは異なる場合かあります。                         |  |
|----|---------------------------------------|----------------|----------------------------------------------------------------------------------------------------|---------------------------------------------|--|
| 振辺 | 300×->>0→1+1+1+14<br>込先口座情報を入力してください。 |                |                                                                                                    | 公金受取口座を選択した場合、                              |  |
|    | 公金受取口座                                | øЯ             | <ul> <li>○ 公金受取口座を利用する</li> <li>○ 公金受取口座を利用しない</li> </ul>                                                                                                    | 給付日直前の変更や登録内容に誤りがあった場合は、<br>給付日が遅れることがあります。 |  |
|    | 振込先指定口座名義                             | øA             | <ul> <li>● 申請者名義の口座に振込</li> <li>○ 代理人名義の口座に振込</li> </ul>                                                                                                    |                                             |  |
|    | 振込先指定口座                               | <del>۳</del> ۵ | <ul> <li>ゆうちょ銀行の口座に振込</li> <li>ゆうちょ銀行以外の口座に振込</li> <li>銀行名称 必須</li> <li>選択する</li> <li>夏店名称 必須</li> <li>夏店名を選択して指定する</li> <li>夏店名を選択して指定する</li> <li>夏店二 下から指定する</li> <li>夏店二 下から指定する</li> <li>預金種類 必須</li> <li>              通知             ジョ座             ・貯蓄             ロ座番号 必須 ※半角数字7桁         </li> <li>□座番号 必須 ※半角数字7桁         </li> </ul> |                                             |  |
|    |                                       |                | ←前へ戻る                                                                                                    | 確認画面へ                                       |  |
|    |                                       |                | この申請TOPへ                                                                                                    | 届出・申請TOPへ                                   |  |

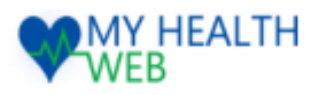

### 入力内容確認

※実際の画面とは異なる場合があります。

TOP > <u>各種申請・申込</u> > <u>給付・請求に関する申請</u> > 海外療養費支給申請

この申請TOPへ

届出・申請TOPへ

海外療養費支給申請(入力内容確認)

| 申請者情報          |      |                                                                                                    |
|----------------|------|----------------------------------------------------------------------------------------------------|
| 被保険者等記号 – 番号   |      | 9999991-9999991                                                                                                    |
| 申請者            |      | テスト 太郎   テスト 知ウ   続柄:本人   生年月日:1980年01月08日   性別:男                                                                                                    |
| 連絡先:電話番号       | 必須   | 09012345678                                                                                                    |
| 連絡先:メールアドレス    | 必須   | test@test 全ての入力内容に誤りが無いか。                                                                                                    |
| 受診者情報          |      |                                                                                                    |
| 受診者            | 必須   |                                                                                                    |
| 申請内容           |      | マ字等か鮮明であるか確認くたさい。                                                                                                    |
| 傷病名と発病または負傷年月日 | 必须   | 傷病名 : 左足首捻挫<br>発病または負傷年月日 : 2025-02-05                                                                                                    |
| 該当の傷病          | 必須   | ケガ<br>旅行中にホテルの階段にて足を踏み外して転倒                                                                                                    |
| 第三者行為によるものですか? | 必須   | いいえ                                                                                                    |
| 診療を受けた国名       | 必須   | דאָעָ                                                                                                    |
| 診療を受けた医療機関     | 必須   | 名称 (1) : OOMedical Clinic<br>所在地 (1) : OOStreet Oahu Hawai<br>診療した医師等の氏名 (1) : Mishell Smith<br>診療又は手当の内容 (1) : 診察を受け、外用薬を処方された<br>名称(2) :<br>所在地(2) :<br>診療した医師等の氏名(2) :<br>診療又は手当の内容(2) :                                                                                                    |
| 診療年月           | 必須   | 2025-02                                                                                                    |
| 診療を受けた期間       | 必須   | 2025-02-05 ~ 2025-02-05 1日間                                                                                                    |
| 本人・家族/入院・外来区分  | 必須   | 本人外来                                                                                                    |
| 診療に要した費用(現地通貨) | 小河   | 1500.00 米ドル (U.S.\$)                                                                                                    |
|                |      | • The transfer of the transfer of the transfer of the transfer of the transfer of transfer of transfe |
| 添付書類           | 8A   | Barton Boolega         Barton Boolega           0         Pere for Main ONE VNA         PER 0         S                                                                                                    |
| 振込先口座情報        |      |                                                                                                    |
| 公金受取口座         |      | 83 公金受取口座を利用する                                                                                                    |
|                | ←前へ戻 | る 入力内容を確定する                                                                                                    |

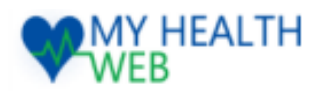

※実際の画面とは異なる場合があります。

海外療養費支給申請(申請完了)

海外療養費支給申請が完了しました。

審査完了後、審査結果については、通知書を郵送にて送付します。内容、金額、振込日など詳細につい ては、通知書をお待ちください。 不備や追加書類等があった場合、メール、電話、郵送にてご連絡をさせていただくことがございます。 添付ファイルの画像が読み取れない等の場合は、再度ご提出いただきますので、添付書類については、 保管のほどお願い致します。

> この申請TOPへ 届出・申請TOPへ

こちらで申請は完了です。

不備や追加書類が必要な場合、健康保険組合より メール、電話、郵送等で連絡が入りますで、 ご確認・ご対応のほどお願いいたします。

審査が完了しましたら、通知書を郵送にて送付いたしますので、 詳細はそちらをお待ちください。

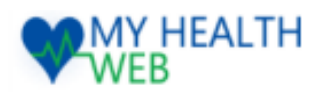

## 8.【利用者画面】限度額適用認定証交付申請

#### ※実際の画面とは異なる場合があります。

### 申請TOP画面

TOP > <u>各種申請・申込</u> > <u>保険資格・適用に関する申請</u> > 限度額適用認定申請

| 限度額適用認定申請 |      | 申請方法、注意事項を確認の上、申請を始めてください。<br>※住民税が非課税の方は電子申請はできません。                                                                                                    |  |  |  |
|-----------|------|----------------------------------------------------------------------------------------------------|--|--|--|
|           | 申請者  | リクルート健康保険組合のHPをご確認いただき、書面にて申請ください。                                                                                                    |  |  |  |
|           | 申請方法 | このサイトの申請画面に必要項目を入力し、申請してください。                                                                                                    |  |  |  |
|           | 注意事項 | 被扶養者の方の申請も被保険者が行ってください。<br>限度額適用認定証は医療費が高額になると見込まれる場合、事前に医療機関等に提示することによ<br>って効力を発揮します。既に医療費をお支払いされている場合は、申請の必要はありません。<br>マイナ保険証利用の場合は、事前の手続きなく、限度額情報が提供されますので、限度額適用認定<br>証は不要となります。 |  |  |  |
|           |      | 申請月の1日が発行日となります。<br>限度額適用認定証の有効期限は最長1年間、ただし8月31日を超える場合は8月31日までとな<br>ります。有効期限が経過し、継続して交付を希望する場合は、再度申請が必要です。                                                                          |  |  |  |

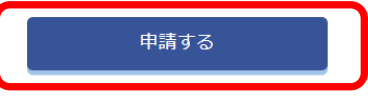

### 申請者情報

#### 限度額適用認定申請

#### 申請者情報

申請者の情報を入力してください。

| 申請者           |    | テスト 太郎                                                 |  |  |
|---------------|----|--------------------------------------------------------|--|--|
| 連絡先:電話番号 必須   |    | <ul> <li>● 登録済の電話番号を使用する</li> <li>○ 新規に登録する</li> </ul> |  |  |
| 連絡先 : メールアドレス | 歐格 | ※メールアドレスの変更は、各種設定から行ってください。<br>test@test               |  |  |
| l             |    | ←前へ戻る 次へ進む→                                            |  |  |
|               | 2  | の申請TOPへ                                                |  |  |

### 申請対象者情報

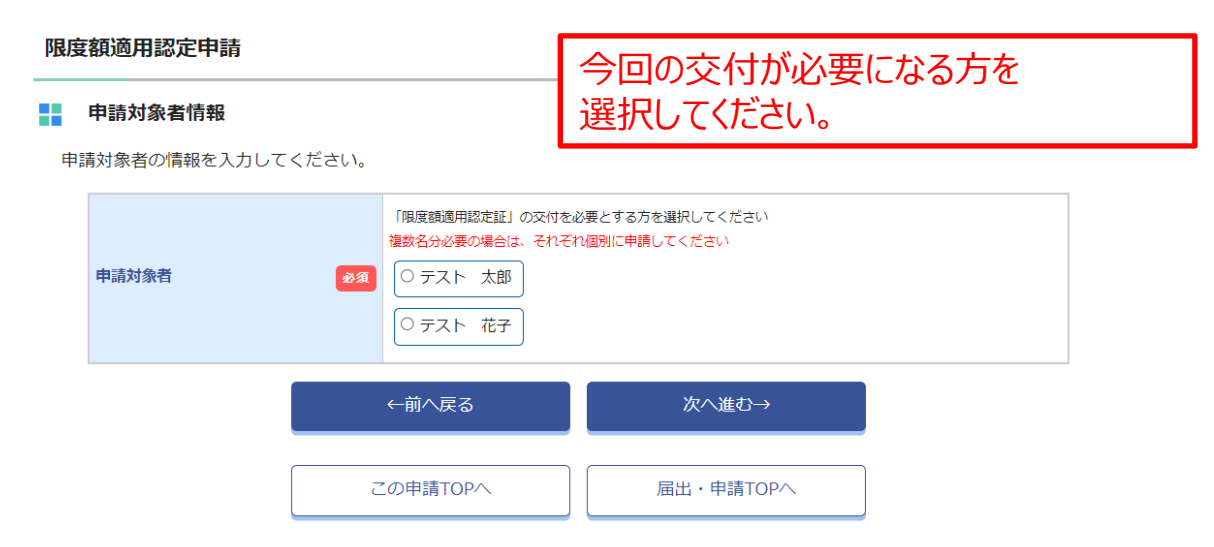

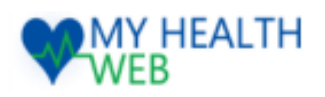

## 8.【利用者画面】限度額適用認定証交付申請

### 申請内容

※実際の画面とは異なる場合があります。

### 限度額適用認定申請

#### 申請内容

発効日は申請月の1日となります(遡っての発行はできません)

| 限度額認定証が必要となる期間 多須                                                                                                   | 令和7 🗸 年 3 🗸 月まで (最長8月31日まで)                                                                                                    |  |  |  |
|----------------------------------------------------------------------------------------------------|----------------------------------------------------------------------------------------------------|--|--|--|
| 送付先住所                                                                                                    | <ul> <li>郵便番号 必須 ※ハイフンなしの半角数字 (7桁)</li> <li>1006640 検索</li> <li>都道府県 必須</li> <li>東京都</li> <li>市区町村番地 必須 ※全角入力</li> <li>千代田区丸の内グラントウキョウサウスタワー</li> <li>建物名・部屋番号など 任意 ※全角入力</li> <li>*マンション名・アパート名等がある方は、必ず入力してくだい。また病院の場合は病棟・部屋番号まで、実家で表札が異なる場合は世帯主氏名まで必ず入力してください。漏れていますと、宛名不完全のため届かないことがあります。</li> </ul> |  |  |  |
|                                                                                                    | ←前へ戻る 確認画面へ                                                                                                    |  |  |  |
| Ū                                                                                                    | Zの申請TOPへ 届出・申請TOPへ                                                                                                    |  |  |  |
| 申請月の1日が発効日となります。遡っての発効はできません。<br>期限は最長で8月31日となります。<br>※それ以降の期間を選択した場合も8月31日までの期限となります。<br>9月以降も必要な場合は再度9月以降に申請ください。 |                                                                                                    |  |  |  |
|                                                                                                    |                                                                                                    |  |  |  |

送付先住所で病院を希望する場合は、病院に受取可能か確認の上、病 棟・部屋番号まで入力ください。 実家等で表札が異なる場合は世帯主氏名まで入力ください。 漏れていますと、宛名不完全等で届かないことがあります。

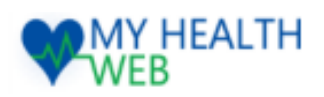

## 8.【利用者画面】限度額適用認定証交付申請

## 入力内容確認

※実際の画面とは異なる場合があります。

#### 限度額適用認定申請(入力内容確認)

| 申請者情報          |                  |                                                                             |
|----------------|------------------|-----------------------------------------------------------------------------|
| 保険証記号-番号       |                  | 9999991—9999991                                                             |
| 申請者            |                  | テスト 太郎   テスト 知ウ   続柄:本人   生年月日:1980年01月08日   性別:男                           |
| 連絡先:電話番号       | 胶领               | 09012345678                                                                 |
| 連絡先 : メールアドレス  | 申                | 請対象者、住所、期間に誤りがないか確認の上、確定してください。                                             |
| 申請対象者情報        |                  |                                                                             |
| 申請対象者          | юM               | テスト 太郎   テスト 知ウ   続柄:本人   生年月日:1980年01月08日   性別:男                           |
| 申請内容           |                  |                                                                             |
| 限度額認定証が必要となる期間 | <del>ळ</del> त्र | 令和7 年 3 月<br>まで (最長8月31日まで)                                                 |
| 送付先住所          | 必須               | 郵便番号: 100-6640<br>都道府県: 東京都<br>市区町村番地: 千代田区丸の内グラントウキョウサウスタワー<br>建物名・部屋番号など: |
|                |                  | ←前へ戻る 入力内容を確定する                                                             |
|                | Ċ                | の申請TOPへ 届出・申請TOPへ                                                           |

### 申請完了

### 限度額適用認定証申請(申請完了)

限度額適用認定証の申請が完了しました。

| 健康保険組合にて申請確認後、   | 3営業日以内にご登録の住所に郵送します。     |
|------------------|--------------------------|
| 不備あった場合、メール、電話、垂 | 『送にてご連絡をさせていただくことがございます。 |

|                            | この申請TOPへ                | 届出・申請TOPへ                  |                          |
|----------------------------|-------------------------|----------------------------|--------------------------|
| こちらで申請に                    | は完了です。                  |                            |                          |
| 健康保険組合<br>郵送します。<br>不備がある場 | 合にて申請確認後、今<br>合、健康保険組合よ | ⟩回ご登録いただいた信<br>りメール、電話、郵送等 | 主所に3営業日以内に<br>等で連絡が入ります。 |

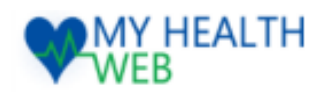

※実際の画面とは異なる場合があります。

### 申請TOP画面 ①事前にPDFを印刷し、医師の記入、押 印、証明を受けてください。 <u>TOP</u> > <u>各種申請・申込</u> > <u>保険資格・適用に関する申請</u> > 特定疾病療養受療証交付申請 ②上記①の書類を画像データ(写真・ス 特定疾病療養受療証交付申請 キャン)にして、申請する端末に保存してか ら申請を始めてください。 申請者 被保険者からの申請になります。 このサイトの申請画面に必要項目を入力し、申請してください。 ※申請には医師の証明が必要です。 申請方法 事前に下記のPDFを印刷して医師の記入と押印をもらってください。 【特定疾病受領証交付申請(医師証明用)】 申請することができるのは被保険者のみです(被扶養者の方の申請も被保険者が行ってくださ 注意事項 い)。 申請する 届出・申請の履歴 ※PDFファイルをご覧いただくためには、無料のAdobe® Reader®が必要です。 Get ADOBE\* READER\* お持ちでない場合は、左のアイコンをクリックしてダウンロードしてください。 届出・申請TOPへ この申請について

<u>TOP > 各種申請・申込 > 保険資格・適用に関する申請</u> > 特定疾病療養受療証交付申請

#### 特定疾病療養受療証交付申請

| ■ この申請につい<br>「特定疾病療養受療<br>あらかじめ、前画面 | <b>ヽて</b><br>証」の交付には「医師の証明」のア <sub>1</sub><br>iのPDFをダウンロードして、医師の言 | 本項目を確認、了承 (<br>次へ進んでください。 | ✓)したうえで、 |
|-------------------------------------|-------------------------------------------------------------------|---------------------------|----------|
|                                     | □ 前画面PDFにて医師の証明を即                                                 | Q得済みです。                   |          |
|                                     | ←前へ戻る                                                             | 次へ進む→                     |          |
|                                     | この申請TOPへ                                                          | 届出・申請TOPへ                 |          |

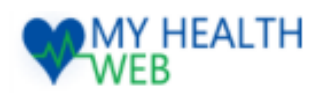

※実際の画面とは異なる場合があります。

### 申請者情報

#### 特定疾病療養受療証交付申請

#### 申請者情報

申請者の情報を入力してください。

| 申請者         | テスト 太郎                                                                                    |                                          |  |  |
|-------------|-------------------------------------------------------------------------------------------|------------------------------------------|--|--|
| 連絡先:電話番号    | <ul> <li>              登録済の電話番号を使      </li> <li>             新規に登録する         </li> </ul> | 囲する 09012345678                          |  |  |
| 連絡先:メールアドレス | <ul> <li>※メールアドレスの変更は<br/>test@test</li> </ul>                                            | ※メールアドレスの変更は、各種設定から行ってください。<br>test@test |  |  |
|             | ←前へ戻る                                                                                     | 次へ進む→                                    |  |  |
|             | この申請TOPへ                                                                                  | 届出・申請TOPへ                                |  |  |

### 申請対象者情報

#### 特定疾病療養受療証交付申請

|    |                |        |                                                                                                 | 今回の交付が必要                          | になる方を |  |
|----|----------------|--------|-------------------------------------------------------------------------------------------------|-----------------------------------|-------|--|
|    | 申請対象者情報        |        |                                                                                                 | 選択してください。                         |       |  |
| 申詞 | 青対象者の情報を入力して · | ください。  |                                                                                                 |                                   |       |  |
|    | 申請対象者          | 8<br>B | <ul> <li>「特定疾病療養受療証」の交付をは</li> <li>複数名分必要の場合は、それ</li> <li>○ テスト 太郎</li> <li>○ テスト 花子</li> </ul> | 必要とする方を選択してください。<br>ぞれ個別に申請してください |       |  |
|    |                |        | <ul> <li>←前へ戻る</li> </ul>                                                                       | 次へ進む→                             |       |  |
|    |                | 2      | の申請TOPへ                                                                                         | 届出・申請TOPへ                         |       |  |
|    |                |        |                                                                                                 |                                   |       |  |

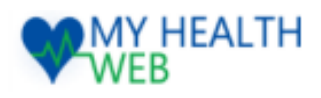

※実際の画面とは異なる場合があります。

### 申請者情報

#### 特定疾病療養受療証交付申請

| 申 | <b>申請内容</b><br>请内容を入力してください。 |                                                                                            | 止<br>汉                                                                             | 必要項目を全て入力し、<br>添付書類をアップロードしてください。                                                                                                    |          |
|---|------------------------------|--------------------------------------------------------------------------------------------|------------------------------------------------------------------------------------|----------------------------------------------------------------------------------------------------|----------|
|   | 疾病名                          | 疾病を選択してくださ         ● 1.人工透析治         ● 2.血友病         ● 3.後天性免疫                             | さい。<br>療を行う必要のあ<br>不全症候群                                                           | 5る慢性腎不全                                                                                                    |          |
|   |                              | <sup>11</sup> 送付弁<br>13 実家等<br><sup>14</sup> 漏れて                                           | も住所をさ<br>争で表札だ<br>いますと、                                                            | ご入力ください。<br>が異なる場合は世帯主氏名まで入力ください<br>宛名不完全等で届かないことがあります。                                                                                                | ر،<br>۱۰ |
|   | 住所                           | か須         市区町村番地 必須         千代田区丸の内ク         建物名・部屋番号         *マンション名・ア         ことがあります)。 | ※全角入力<br>ブラントウキョウ!<br>など 任意 ※全角<br>(ート名等がある方):                                     | サウスタワー<br>利入力<br>は、必ず入力してください (漏れていますと、宛名不完全のため届かない                                                                                                    | _        |
|   | 添付書類                         |                                                                                            | u_ishi_shoumei<br>療証交付申請(B<br>な画像は「jpg,jpeg<br>でアップロード可能<br>半角英数字と記号「<br>ースは食い方で声い | <ul> <li>画像の文字が読み取れない等の不備<br/>がある場合は、受理できませんので、<br/>鮮明な画像をアップロードしてください。</li> <li>再度ご提出いただく場合がありますので、<br/>原本は保管してください。</li> <li>のみを使用してください。</li> </ul> |          |
|   |                              | **画像の文子が読み<br>←前へ戻る<br>この申請TOPへ                                                            |                                                                                    | B)た場合は、再度ご提出いただきます。<br>確認画面へ<br>届出・申請TOPへ                                                                                                    |          |

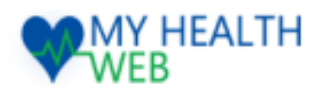

## 入力内容確認

※実際の画面とは異なる場合があります。

TOP > 各種申請・申込 > 保険資格・適用に関する申請 > 特定疾病療養受療証交付申請

特定疾病療養受療証交付申請(入力内容確認)

| 申請者情報       |    |                                                                                                    |  |  |  |  |
|-------------|----|----------------------------------------------------------------------------------------------------|--|--|--|--|
| 保険証記号 – 番号  |    | 9999991-9999991                                                                                                    |  |  |  |  |
| 申請者         |    | <sup>テスト 繊   スドウ</sup> 全ての入力内容に誤りが無いか、                                                                                                    |  |  |  |  |
| 連絡先:電話番号    | 必須 | 09012345678 アップロード面像に誤りが無いか                                                                                                    |  |  |  |  |
| 連絡先:メールアドレス | 必須 |                                                                                                    |  |  |  |  |
| 申請対象者情報     |    | 又子寺か鮮明であるか唯認くたさい。                                                                                                    |  |  |  |  |
| 申請対象者       | 必須 | テスト 太郎   テストタロウ   続柄:本人   生年月日:1980年01月08日   性別:男                                                                                                    |  |  |  |  |
| 申請内容        |    |                                                                                                    |  |  |  |  |
| 疾病名         | 必須 | 1.人工透析治療を行う必要のある慢性腎不全                                                                                                    |  |  |  |  |
| 住所          | 必須 | 郵便番 <sup>−・100-664</sup> )<br>都道底<br>市区町村審地: ++tt由区丸の内グラントウキョウサウスタワー<br>建物名・部屋番号など:                                                                                                    |  |  |  |  |
| 添付書類        | ØЯ | <section-header>         bit         import         import<!--</th--></section-header> |  |  |  |  |
| ſ           |    | ←前へ戻る 入力内容を確定する                                                                                                    |  |  |  |  |
|             | 2  | の申請TOPへ<br>届出・申請TOPへ                                                                                                    |  |  |  |  |

申請完了

特定疾病療養受療証交付申請(申請完了)

特定疾病療養受療証交付の申請が完了しました。

健康保険組合にて申請確認後、3営業日以内にご登録の住所に郵送します。 不備あった場合、メール、電話、郵送にてご連絡をさせていただくことがございます。

|                                                                                     | この申請TOPへ | 届出・申請TOPへ | ] |
|-------------------------------------------------------------------------------------|----------|-----------|---|
| こちらで申請は完了です。                                                                        |          |           |   |
| 健康保険組合にて申請確認後、今回ご登録いただいた住所に3営業日以内に<br>郵送します。<br>不備がある場合、健康保険組合よりメール、電話、郵送等で連絡が入ります。 |          |           |   |